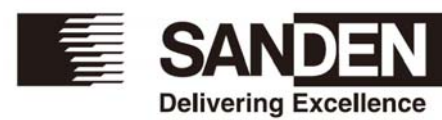

# **Service Technical Book**

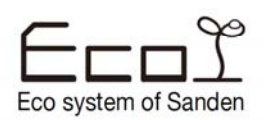

Sanden Heat Pump Water Heater with Natural Refrigerant (CO<sub>2</sub>)

GAUS-315EQTA

Heat Pump UnitGAU-A45HPATank UnitGAU-315EQTA

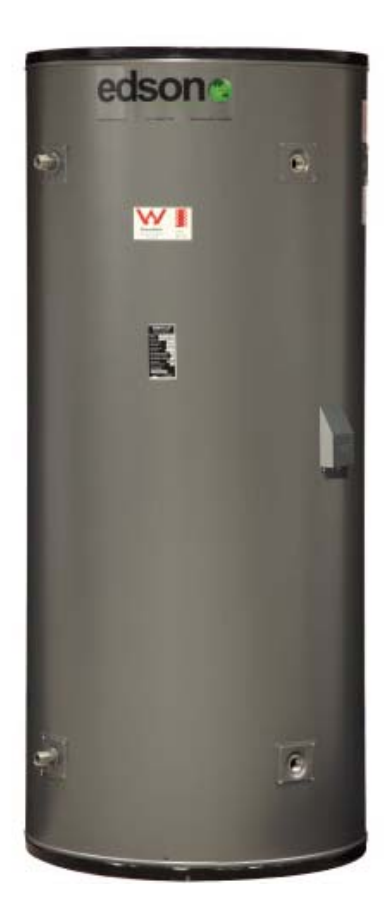

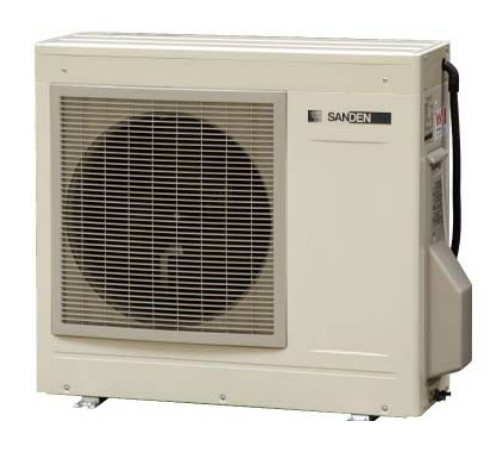

Heat Pump Unit GAU-A45HPA Tank Unit GAU-315EQTA

Sanden Heat Pump – Service Technical Book Page 1 of 48

# Contents

- 1. Product Specifications
- 2. Dimension Outlines
- 3. System Details
- 4. Basic Control Logic Specifications
- 5. Main Functional Components List
- 6. Main Functional Components Specifications
- 7. Maintenance
- 8. Error Codes and How to Deal with it
- 9. Trouble Shooting Guide
- 10. How to Use Timer Setting Panel
- 11. Water Supply Quality
- 12. Wiring Diagram

#### PATENTS

This water heater may be protected by one or more patents or registered designs in the name of Sanden Australia Pty. Ltd.

#### TRADE MARKS

® Registered trademark of Sanden Australia Pty. Ltd.

Note: Every care has been taken to ensure accuracy in preparation of this publication. No liability can be accepted for any consequences that may arise as a result of its application.

# 1. Product Specifications

| System GAUS-315EQTA               |                                                    |
|-----------------------------------|----------------------------------------------------|
| Location                          | outdoor                                            |
| Power Supply                      |                                                    |
| voltage (single phase)            | 240 V <sup>+6%</sup> -6%                           |
| frequency                         | 50 Hz (47 to 52 Hz)                                |
| Ambient Temperature               | -10 to 43 °C                                       |
| Separation – Tank to HP (maximum) | 4 m                                                |
| Water Quality                     | 60~200 mg/L                                        |
| Programming/Error Display         | locate in heat pump structure<br>(under top cover) |
| Water Resistance                  | IPX4                                               |
| Approval                          | Electrical Approval (C-tick)                       |
|                                   | Water Approval                                     |
|                                   | Performance Approval                               |
|                                   | AS2712                                             |

| Heat Pump Unit GAU-A45HPA         |                           |
|-----------------------------------|---------------------------|
| Refrigerant / Mass                | R744 / 715g               |
| Size (HXWXD)                      | 754 × 828 × 283 mm        |
| Weight                            | 56kg                      |
| Heat Capacity / Power Consumption |                           |
| Mid Season *1                     | 4.5kW / 1.00kW            |
| Delivered Hot Water Temperature   | 65℃(Constant Temperature) |
| Operation Noise                   | Mid Season *1 : 38dB (A)  |

| Tank Unit GAU-315EQTA             |                 |  |  |  |  |
|-----------------------------------|-----------------|--|--|--|--|
| Location                          | outdoor         |  |  |  |  |
| Tank Capacity                     | 315 litre       |  |  |  |  |
| Shape                             | cylindrical     |  |  |  |  |
| Height                            | 1589 mm         |  |  |  |  |
| Weight                            | 89.4kg          |  |  |  |  |
| Working Pressure (maximum)        | 700 kPa         |  |  |  |  |
| Target Storage Temperature        | 65 Deg C        |  |  |  |  |
| Pressure Reducer                  | 650kPa          |  |  |  |  |
| Pressure Temperature Relief Valve | 700 kPa / 99 °C |  |  |  |  |
| One thermistor                    | 150L Position   |  |  |  |  |

\*1 Ambient Temp. (Dry / Wet) 16°C / 17°C, Inlet Water Temp. 17°C, Outlet Water Temp. 65°C

# 2. Dimension Outlines

Hot Water Storage Tank unit GAU-315EQTA

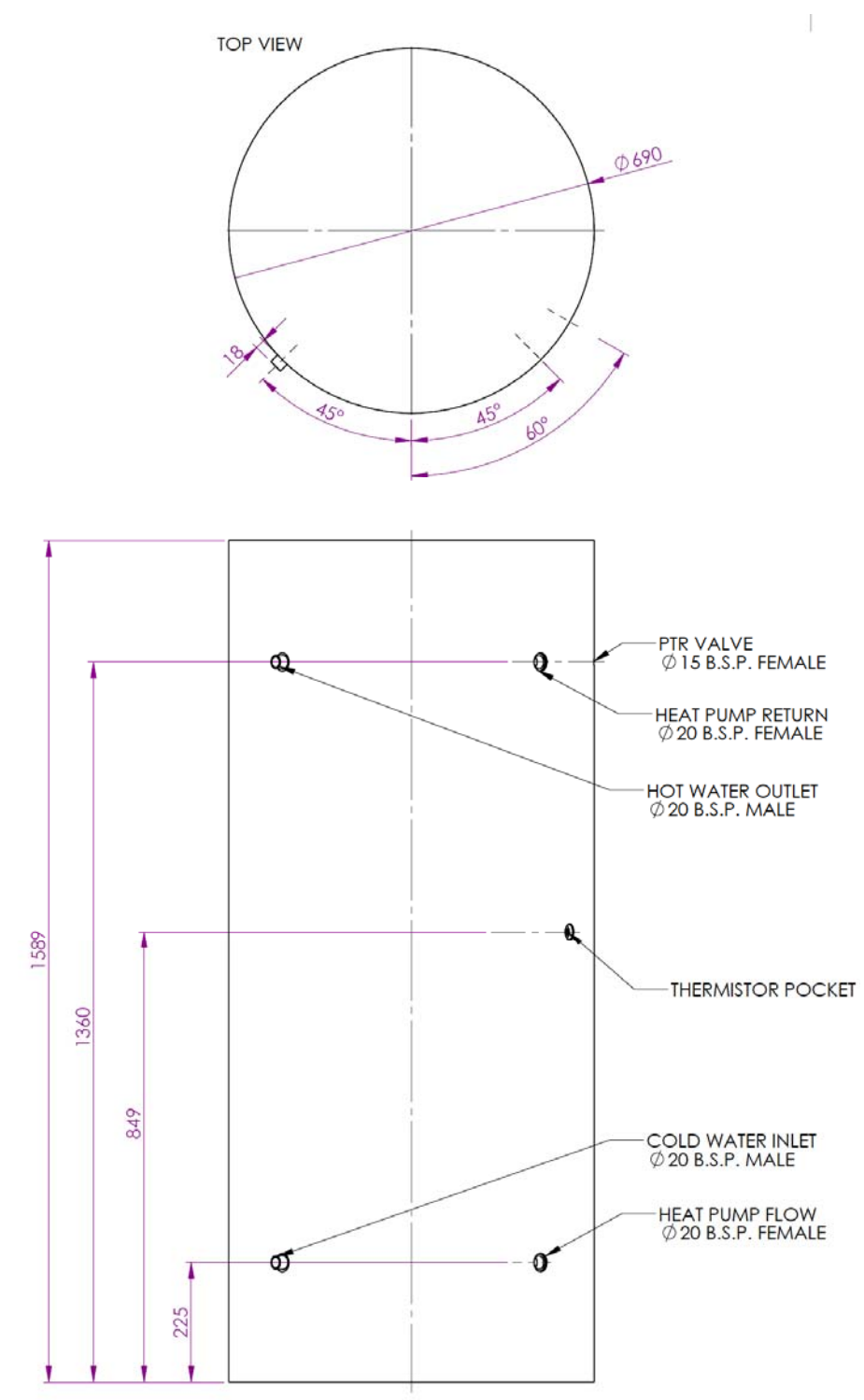

### Heat Pump Unit GAU-A45HPA

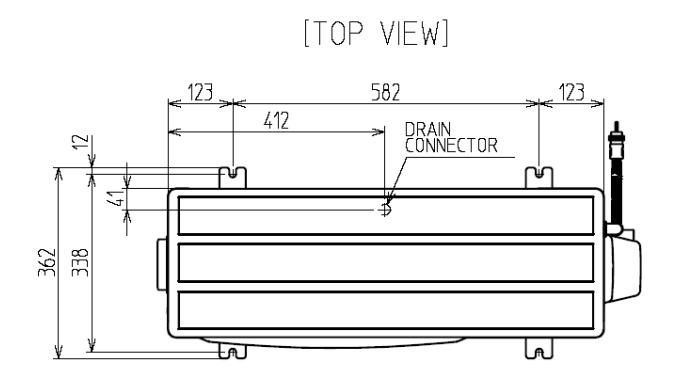

[FRONT VIEW]

[SIDE VIEW]

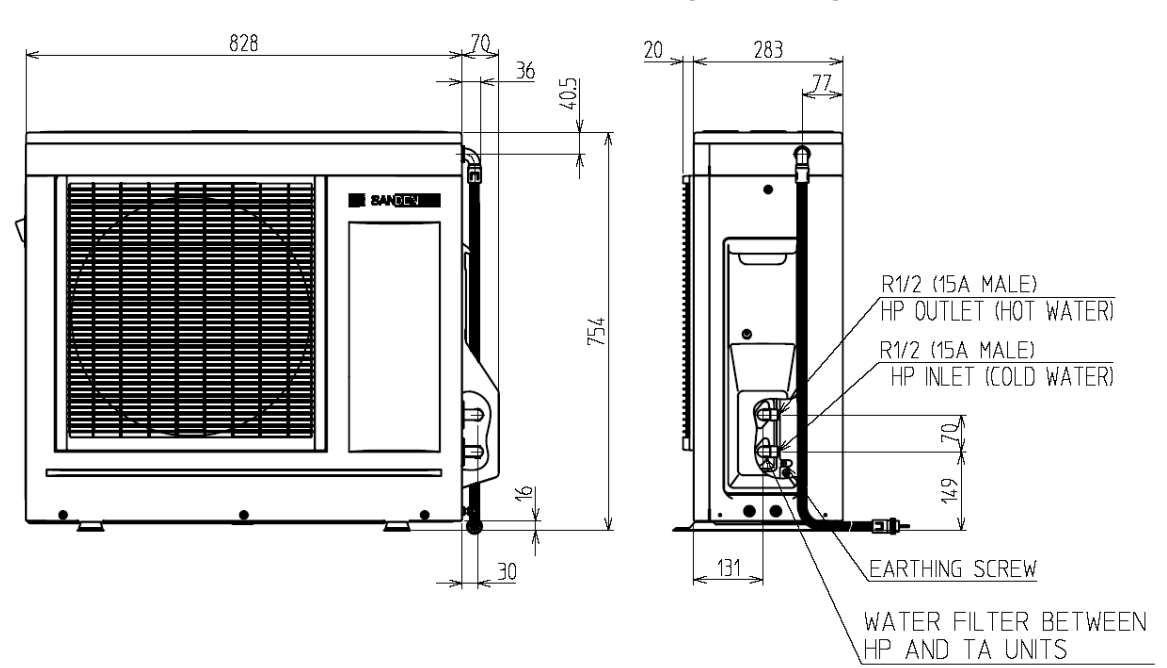

# 3. System Details

### How it works

The Heat Pump Water Heater System heats water by transferring the heat from the surrounding air to the water using a refrigerant. The refrigerant is heated by a heat exchanger that absorbs heat from the surrounding air.

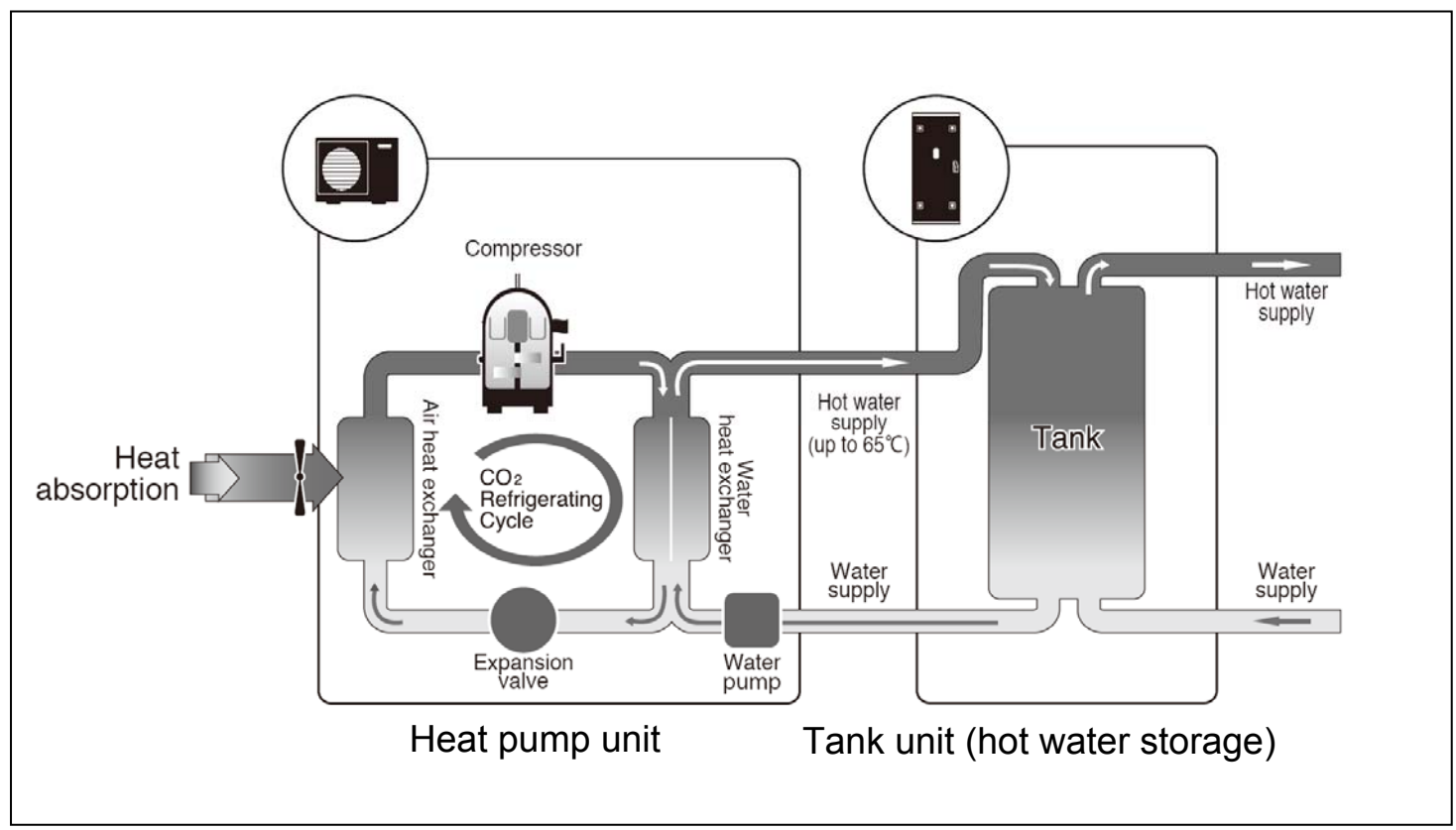

### Heat Pump Water Heater System

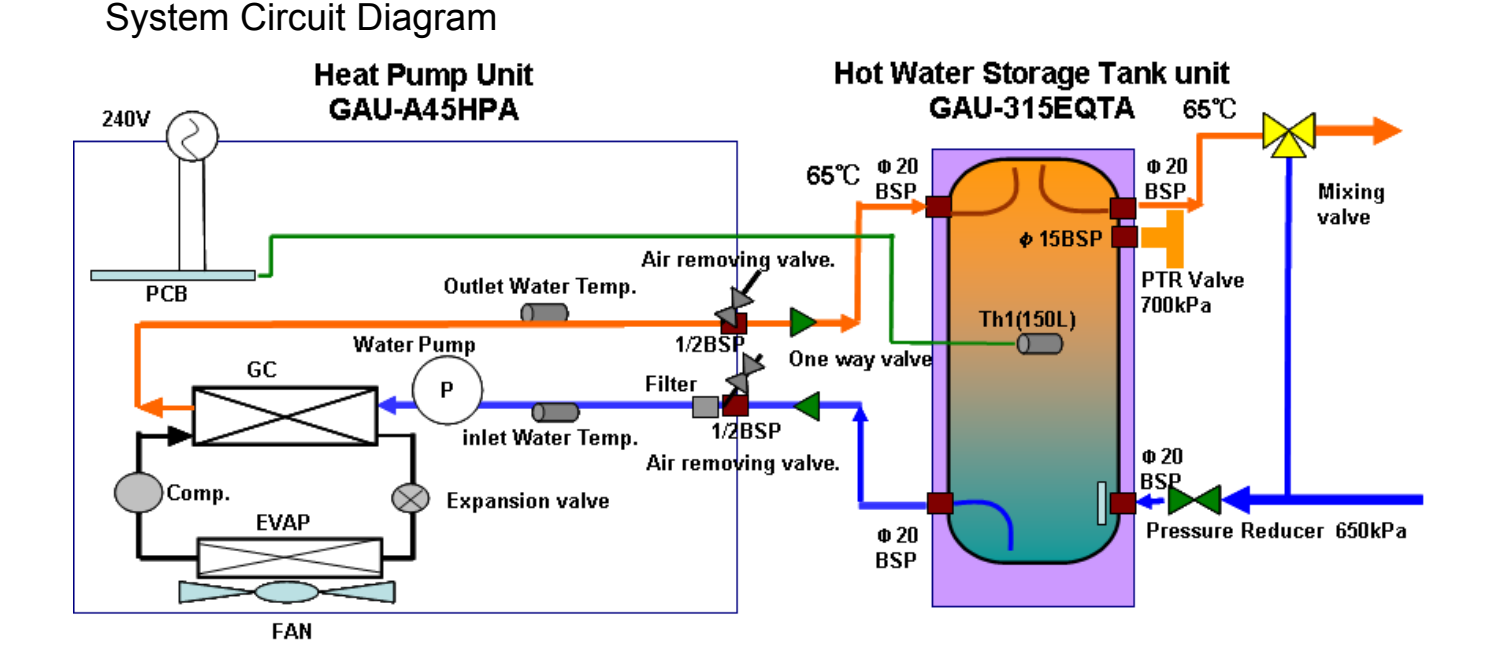

### 4. Basic Control Logic Specifications

HP unit operates to achieve the target heat capability 4.5kW to output  $65^{\circ}C$  (fixed) water once the power is on.

### Conditions to start and end heating water are as stated below:

| Conditions to   | (1) Tank TH A $\leq$ 45 °C (Lack in residual hot water in tank)                                                                                                    |
|-----------------|----------------------------------------------------------------------------------------------------|
| Start Operation | (2) More than 24hrs passed since the last start of operation. (for                                                                                                    |
|                 | anti-Legionella purpose)                                                                                                    |
|                 | (3) Memory of last operation is lost. (First run after delivery, ROM                                                                                                    |
|                 | writing error, etc.)                                                                                                    |
|                 | (4) Electrical shutdown is occurred while HP unit is operating.                                                                                                    |
|                 | (5) The current time is 10.00 (24hr clock basis).                                                                                                    |
|                 | (6) HP unit was not operated by the condition (5) due to a limitation<br>of HPU operation. HPU operation starts once the limitation is<br>cancelled. The term limitation defines a condition where HPU<br>cannot be operated due to the electricity cutoff or the blockout time<br>setting. |
|                 | HP unit starts when either of (1), (2), (3), (4), (5) or (6) above is satisfied.                                                                                                    |
| Condition to    | GC Inlet TH > 50°C                                                                                                    |
| End             |                                                                                                    |

However, operation will not be performed during the time set as the blockout time on the timer setting panel.

### **Freeze Prevention Drive**

To avoid fracture in freezing, HP unit starts heating water when the pipes get below the specific temperature while Driving Mode is on (including hours set as blockout time).

### Operation

HP unit starts operation when either GC Inlet TH or Outlet TH detects 5°C or less. It will not start if the mode is set to the Off Mode.

When Driving Mode is on (including hours in blockout time) Target Heat Capability: 4.5kW Condition for Ending Freeze Prevention Drive: GC Inlet TH > 50°C

If the condition meets to that to heat water during the freeze prevention drive, the operation shifts to water heating operation.

### **Air Exhaust Operation**

If Tank TH A  $\leq$  30°C at the start of water heating, HP unit runs the pump for 3min by 2.5L/min before starting to heat water.

If Tank TH A >  $30^{\circ}$ C, the pump does not run before operation.

### Defrost

Start of defrost is determined by the temperatures detected by Defrost TH and Inlet Air TH. If the condition meets one of the determination values, HP unit starts defrost drive. However, the defrost drive is cancelled for 12min after the compressor runs or 30min after defrost drive completes. Also, if GC Inlet TH >  $32^{\circ}$ C, defrost drive does not start.

End of defrost is determined either by the temperature detected by Defrost TH or by the time passed after start. Defrost drive stops when the condition meets one of the determination values.

### **Times of Retries at Error Occurrence**

Number of times to retry recovery when an error is detected is increased from 5 times to 7 times as a countermeasure for the electrical testing.

# 5. Main Functional Components List

### Heat Pump Unit

| No. | Part Name                   | Remarks                                                                                                    | Qtty. |
|-----|-----------------------------|----------------------------------------------------------------------------------------------------|-------|
| 1   | COMPRESSOR 8CS040XAA63      | Compressor                                                                                                    | 1     |
| 2   | PRESSURE SWITCH CCB-DB10 CE | Pressure switch                                                                                                    | 1     |
| 3   | EVAPORATOR 5A               | Air heat exchanger                                                                                                    | 1     |
| 4   | GAS COOLER                  | Water heat exchanger                                                                                                    | 1     |
| 5   | РСВ А45НРА                  | Printed circuit board                                                                                                    | 1     |
| 6   | SETTING PANEL ASM. A        | Timer setting panel                                                                                                    | 1     |
| 7   | O-RING P14 FP29             | O-ring for water pump                                                                                                    | 2     |
| 8   | PROPELLER FAN HP            | Propeller fan blade                                                                                                    | 1     |
| 9   | HP THERMISTOR PT2M-M51F-S2  | Heat pump control thermistor<br>Pin1,2 : Water inlet temperature<br>Pin3,4 : Water outlet temperature<br>Pin5,6 : Ambient temperature<br>Pin7,8 : Refrigerant discharge temperature<br>Pin9,10 : Defrost control | 1     |
| 10  | EX VALVE COIL UKV-A12V-B    | Expansion valve coil                                                                                                    | 1     |
| 11  | PC28L05                     | Water circulation pump                                                                                                    | 1     |
| 12  | FAN MOTOR SIC-65FV-F515     | Fan motor                                                                                                    | 1     |
| 13  | DRAIN PLUG PPS              | Drain plug                                                                                                    | 2     |
| 14  | O-RING P3 FP29              | O-ring for Drain plug                                                                                                    | 2     |
| 15  | REACTOR TSN61               | Reactor for inverter                                                                                                    | 1     |

### Hot Water Storage Tank unit

| No. | Part Name       | Remarks         | Qtty. |
|-----|-----------------|-----------------|-------|
| 1   | TANK THERMISTOR | Tank thermistor | 1     |

# Main Components

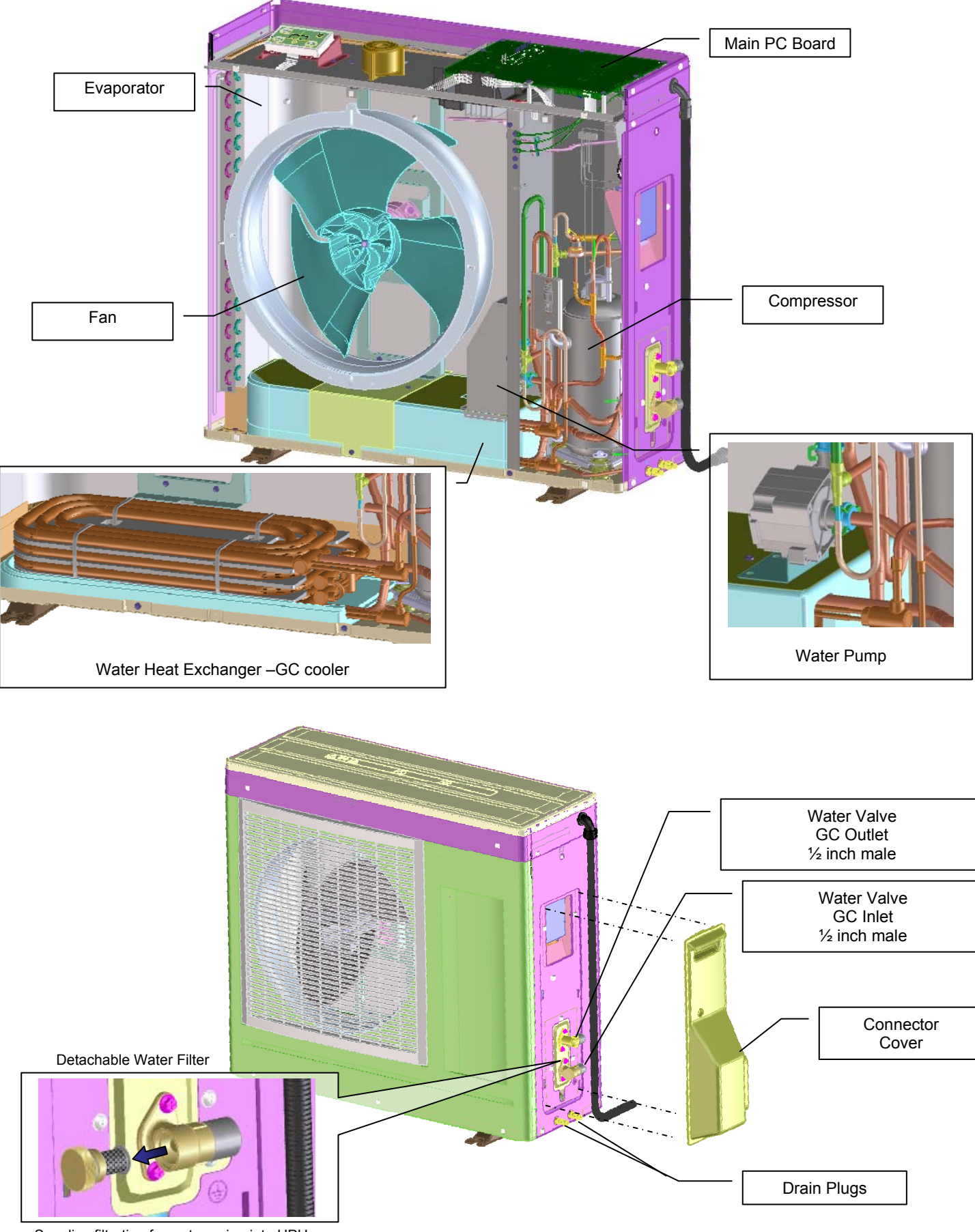

Supplies filtration for water going into HPU. It can be taken off for cleaning purpose.

# **Electrical Components**

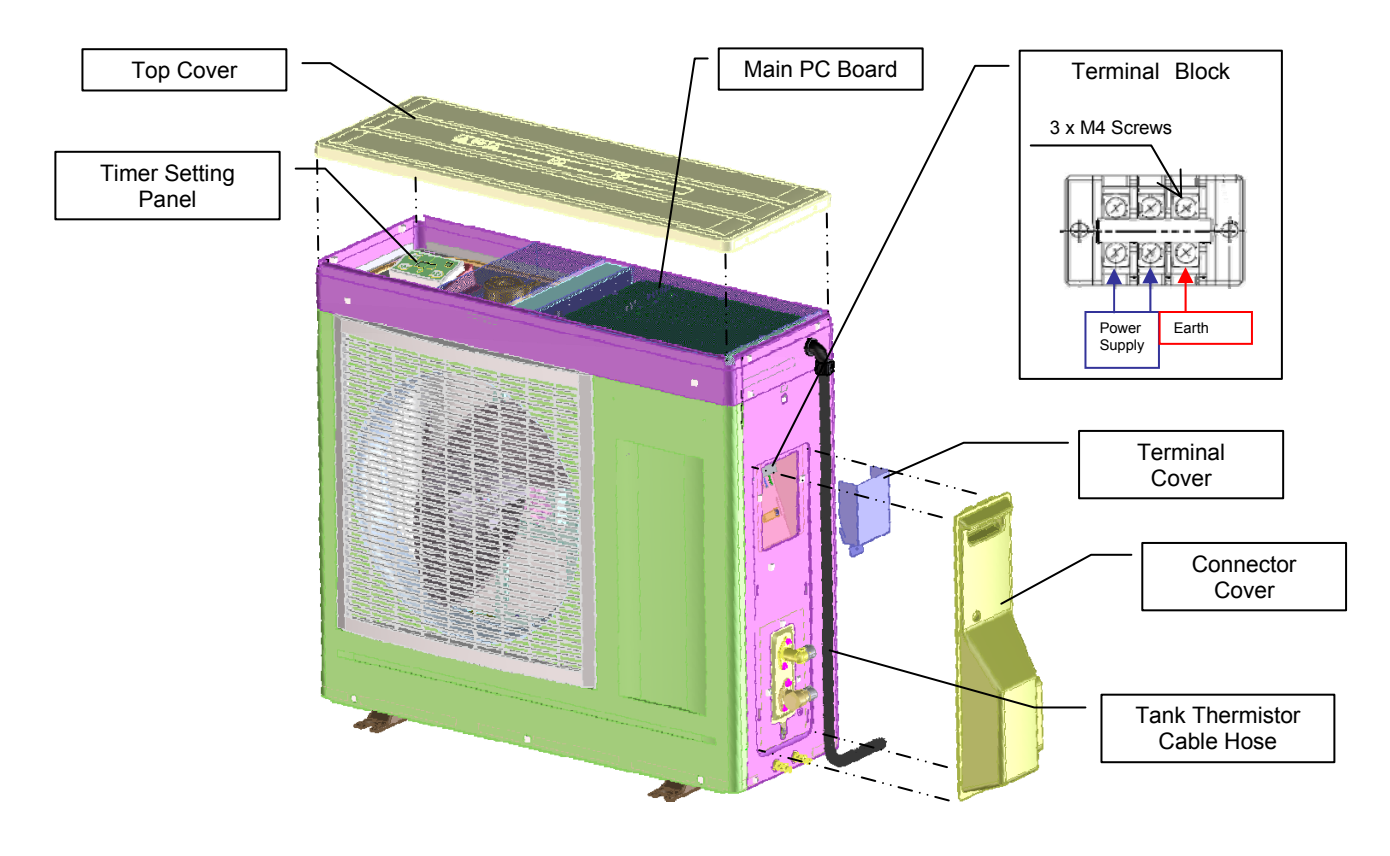

# **Timer Setting Panel**

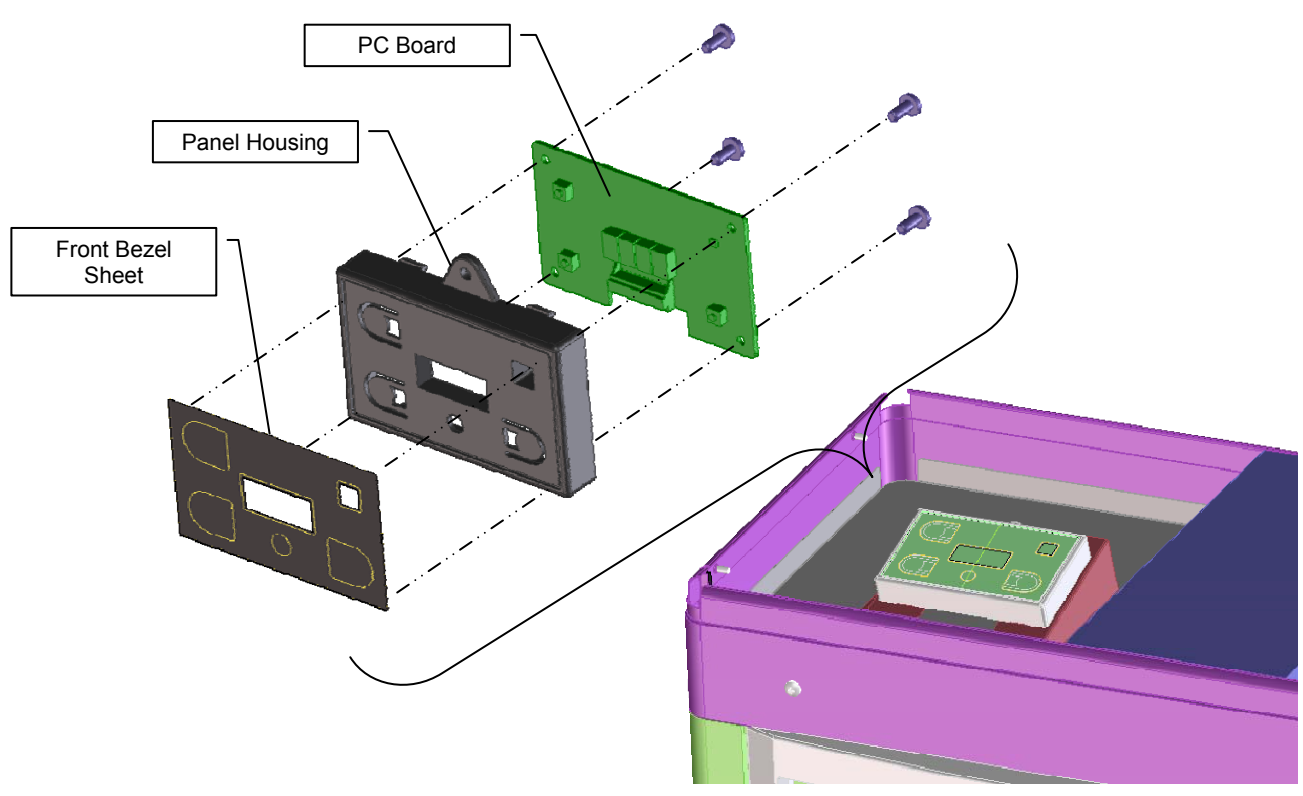

# 6. Main Functional Components Specifications

### <HP Thermistor>

### Temperature-resistance conversion table

| Water inlet thermistor, Water       | outlet | thermi | stor |      |      |      |      |      |      |      |      | 1          |
|-------------------------------------|--------|--------|------|------|------|------|------|------|------|------|------|------------|
| Temperature (°C)                    | -10    | 0      | 10   | 20   | 30   | 40   | 50   | 60   | 70   | 80   | 90   | 100        |
| Thermistor resistance ( $k\Omega$ ) | 37.5   | 23.7   | 15.5 | 10.3 | 7.0  | 4.9  | 3.5  | 2.5  | 1.9  | 1.4  | 1.1  | 0.8        |
|                                     |        |        |      |      |      |      |      |      |      |      |      |            |
| Ambient thermistor                  |        |        |      |      |      |      |      |      |      |      |      | Table<br>2 |
| Temperature (°C)                    | -10    | 0      | 10   | 20   | 30   | 40   | 50   | 60   | 70   | 80   | 90   | 100        |
| Thermistor resistance (kΩ)          | 12.0   | 7.20   | 4.45 | 2.83 | 1.85 | 1.24 | 0.84 | 0.59 | 0.42 | 0.31 | 0.23 | 0.17       |
|                                     |        |        |      |      |      |      |      |      |      |      |      |            |
| Discharge thermister                |        |        |      |      |      |      |      |      |      |      |      | Table      |
| Discharge mermistor                 | 1      |        |      |      |      |      |      |      |      |      |      |            |
| Temperature (°C)                    | -10    | 0      | 10   | 20   | 30   | 40   | 50   | 60   | 70   | 80   | 90   | 100        |
| Thermistor resistance (kΩ)          | 276    | 162    | 98.3 | 61.5 | 39.5 | 26.1 | 17.6 | 12.1 | 8.54 | 6.12 | 4.46 | 3.30       |
|                                     |        |        |      |      |      |      |      |      |      |      |      |            |
|                                     |        |        |      |      |      |      |      |      |      |      |      | Table      |
| Defrost thermistor                  |        |        |      |      |      |      | -    | -    | -    | -    | -    | 4          |
| Temperature (°C)                    | -10    | 0      | 10   | 20   | 30   | 40   | 50   | 60   | 70   | 80   | 90   | 100        |
| Thermistor resistance ( $k\Omega$ ) | 9.39   | 6.00   | 3.94 | 2.64 | 1.82 | 1.27 | 0.91 | 0.66 | 0.49 | 0.37 | 0.28 | 0.22       |
|                                     |        |        |      |      |      |      |      |      |      |      |      |            |
|                                     |        |        |      |      |      |      |      |      |      |      |      | Table      |
| Tank thermistor A                   |        |        |      |      |      |      |      |      |      |      |      | 5          |

|                                     |      |      |      |      |     |     |     |     |     |     |     | J   |
|-------------------------------------|------|------|------|------|-----|-----|-----|-----|-----|-----|-----|-----|
| Temperature (°C)                    | -10  | 0    | 10   | 20   | 30  | 40  | 50  | 60  | 70  | 80  | 90  | 100 |
| Thermistor resistance ( $k\Omega$ ) | 54.6 | 32.4 | 19.9 | 12.5 | 8.1 | 5.3 | 3.6 | 2.5 | 1.8 | 1.3 | 0.9 | 0.7 |

# < Compressor Specifications >

| Part Name          | COMPRESSOR 8CS040XAA63    |         |         |  |  |  |
|--------------------|---------------------------|---------|---------|--|--|--|
| Compressor type    | Hermetic motor compressor |         |         |  |  |  |
| Pump type          | Involute scroll           |         |         |  |  |  |
| Motor              | Brushless motor           |         |         |  |  |  |
| Rated output       | 1.8 kW                    |         |         |  |  |  |
| Insulation grade   | ВС                        | Grade   |         |  |  |  |
| Winding resistance | RED-WHT                   | WHT-BLU | BLU-RED |  |  |  |
| ( at 20 °C)        | 1.434                     | 1.434   | 1.434   |  |  |  |

Table

### < Expansion Valve Coil Specifications >

| Part Name             | EX VALVE COIL UKV-A12V-B                       |
|-----------------------|------------------------------------------------|
| Dielectric strenght   | AC 1800V 1sec.                                 |
| Insulation resistance | DC 500 V , 100MΩ OR More<br>Terminal - Housing |
| Rated voltage         | DC 12V ± 10%                                   |
| Current               | 0.26 A / Phase (20°C)                          |
| Coil resistance       | 46 ± 3 Ω (20°C)                                |
| Insulation grade      | E Grade                                        |

製造番号及びカタログNo. MFG. No. and CATALOG No. 47 凸部 CONVEX PORTION þ 44 o ⊳ 32 070 \_\_\_ σ 4 105℃耐熱PVC(黒色) HEAT RESISTANCE 105℃ PVC(BLACK)  $300 \pm 50$  $400 \pm 40$ 105℃耐熱PVC電線 HEAT RESISTANCE 105°C PVC LEAD WIRE 日本圧着端子製造㈱製 XAコネクタ(6極) ハウジング:XAP-6 (白色), コンタクト:SXA-001T-PO.6 JAPAN SOLDERLESS TERMINAL MFG.CO.LTD. XA CONNECTOR (6 TERMINALS) HOUSING:XAP-6 (WHITE), CONTACT:SXA-001T-PO.6

# < Water Circulation Pump Specifications >

| Part Name                       | PC28L05                                                          |
|---------------------------------|------------------------------------------------------------------|
| Pump type                       | DC driver operation, Variable flow performance                   |
| Coupling Caliber inlet / outlet | Outer diameter φ27, Inside diameter φ18<br>(Quick fastener type) |
| Motor type                      | DC brushless motor                                               |
| Bearing type                    | Underwater slide shaft                                           |
| Direction of rotation           | CCW                                                              |
| Operating position              | Impeller shaft horizontal                                        |
| Driving power supply : Vm       | 282V [DC] +40% / -10% (254 ~395V [DC] )                          |
| Driving MAX voltage             | Below 450V                                                       |
| Flow variable system            | Variable rotation rate by PWM                                    |
| Insulation grade                | E Grade (Winding temperature 115°C below)                        |
| Fluid temperature               | 3 ~ 65°℃                                                         |

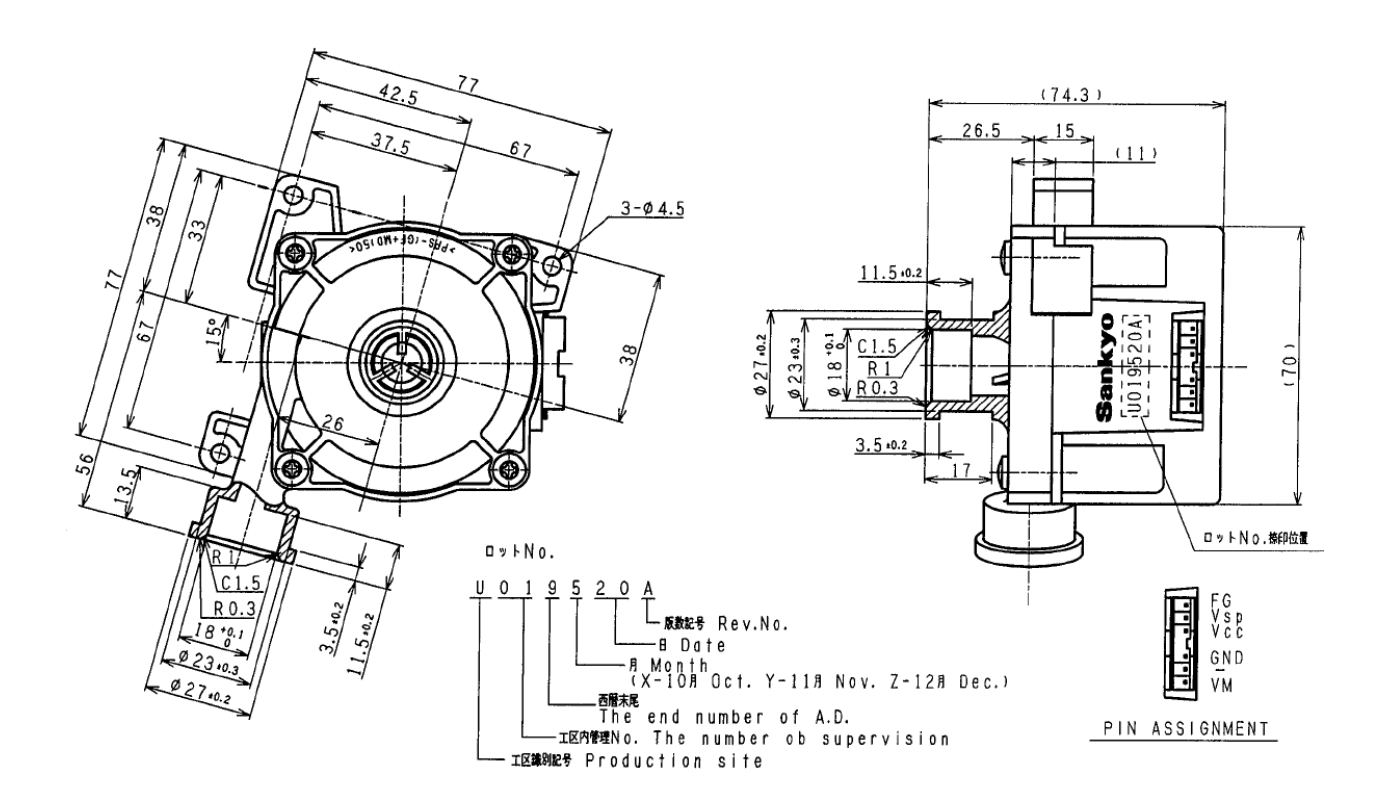

### 7. Maintenance

The procedures to replace the functional components are shown in the following pages. Since this product utilises a high-pressurised gas (CO2), those components contained in the refrigerant circuit such as refrigerant pipes, heat exchanger, compressor, pressure switch, are not subject for replacement.

- 1) How to Replace Printed Circuit Board
- 2) How to Replace Timer Setting Panel
- 3) How to Replace Water Circulation Pump and its P14 O-Rings
- 4) How to Replace Propeller Fan Blade and Fan Motor
- 5) How to Replace Thermistors
- 6) How to Replace Expansion Valve Coil
- 7) How to Replace Drain Plugs and P3 O-Rings
- 8) How to Replace Reactor

1) How to Replace Printed Circuit Board

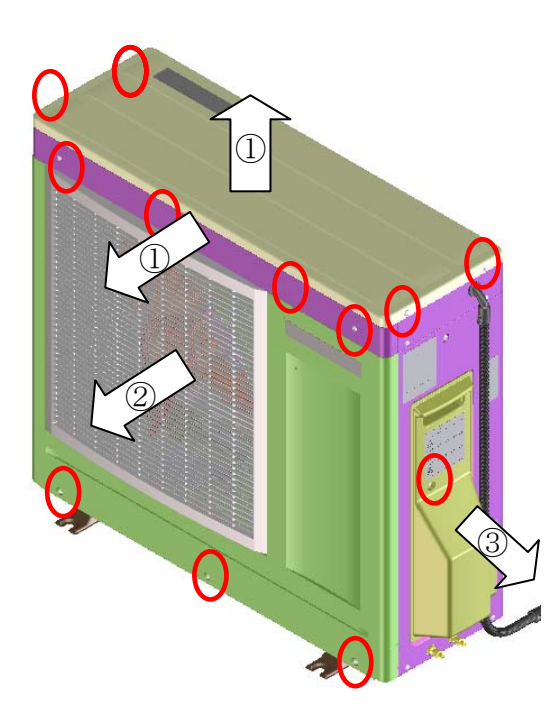

- ① Remove Top Panel and Front Panel Retainer (6 screws)
- ② Remove Front Panel (5 screws)
- ③ Remove Piping Cover (1 screw)

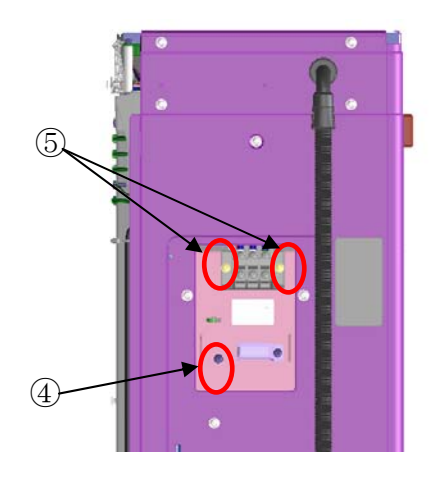

- ④ Remove Terminal Block Cover . (1 screw)
- ⑤ Unscrew Terminal Block (2 screws)

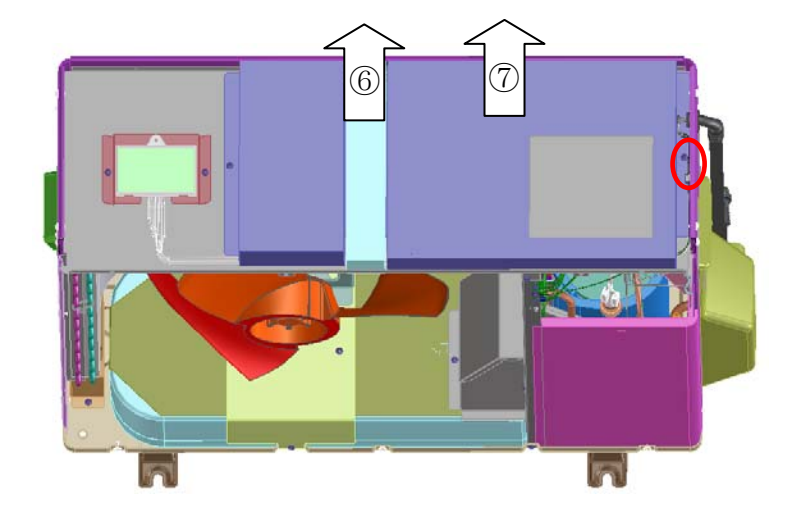

- 6 Remove Case Reinforcement (PS)
- ⑦ Remove Controller Case Cover (1 screw)

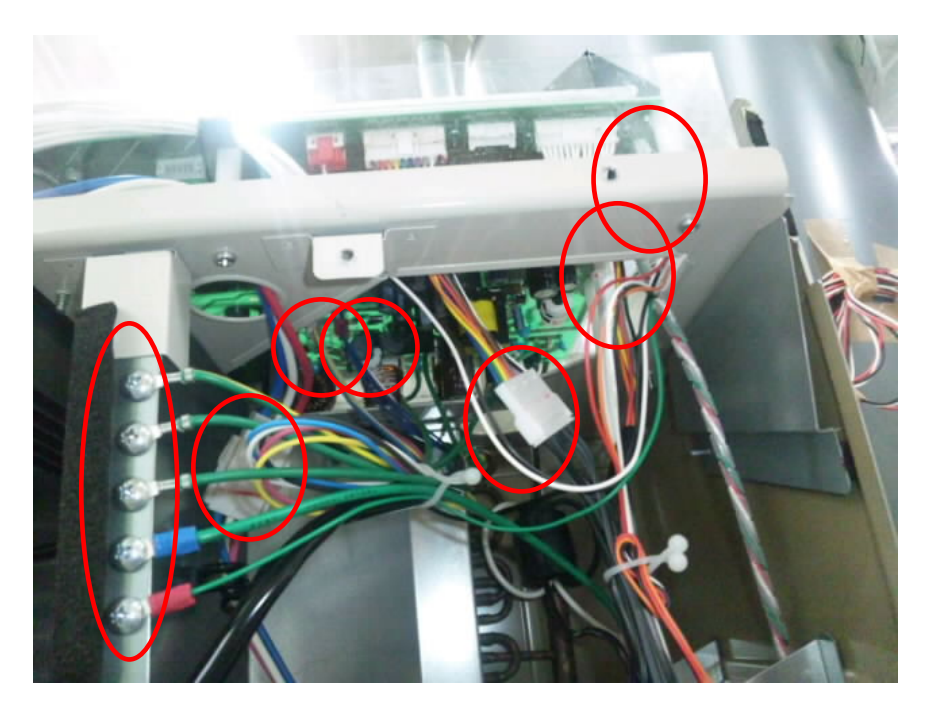

⑧Unplug all the necessary cable connectors and remove the earth screws(5 screws).

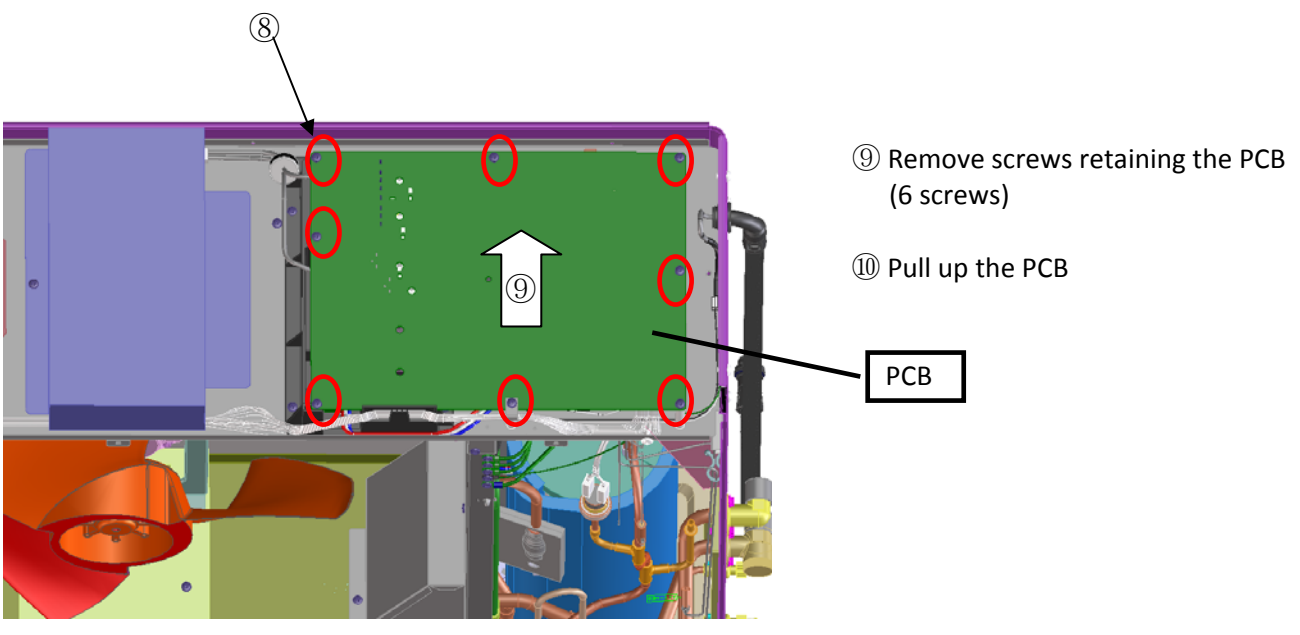

End of Steps

### 2) How to Replace Timer Setting Panel

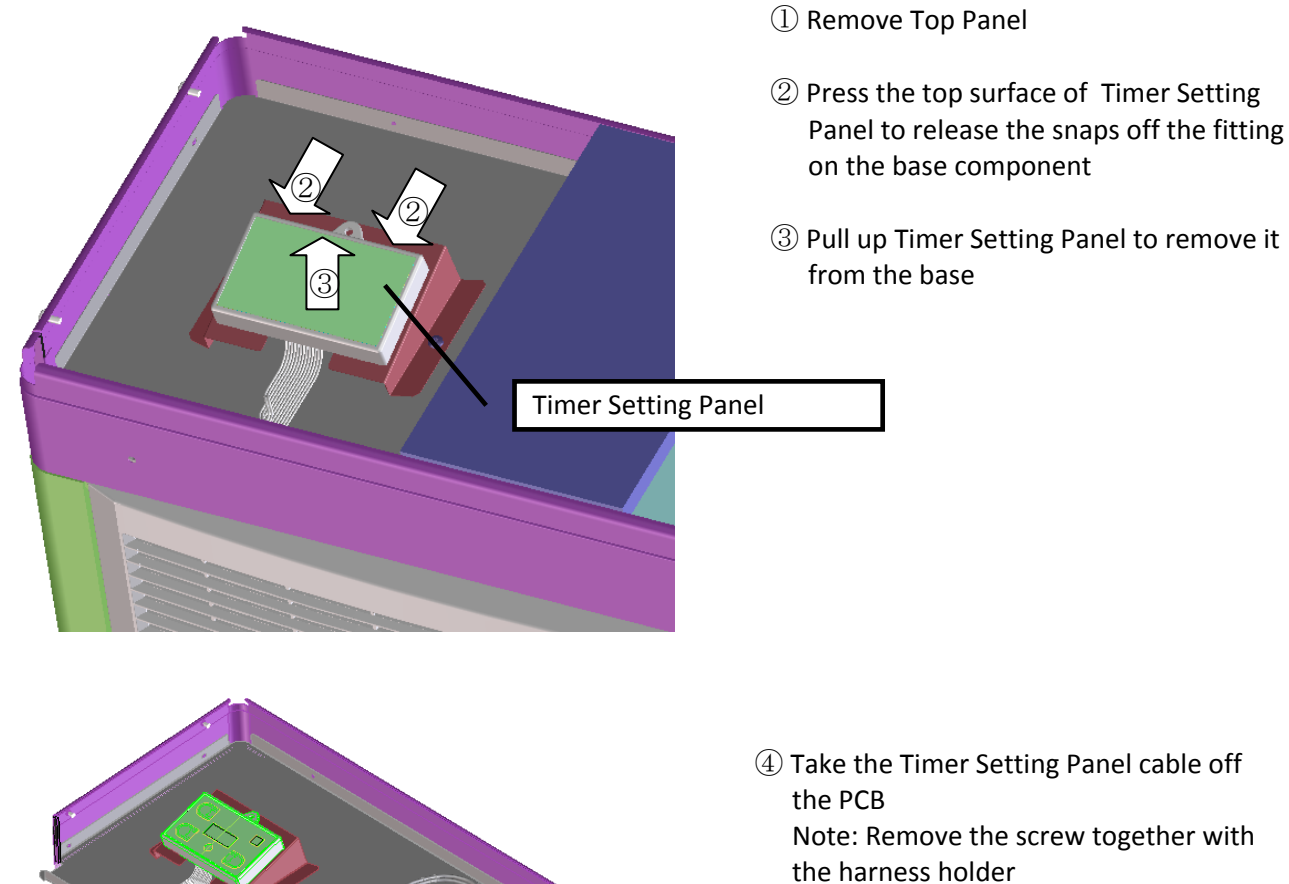

(1 screw)

End of Steps

To put it back on, follow the same steps in back order

Sanden Heat Pump – Service Technical Book Page 18 of 48

### 3) How to Replace Water Circulation Pump and its P14 O-Rings

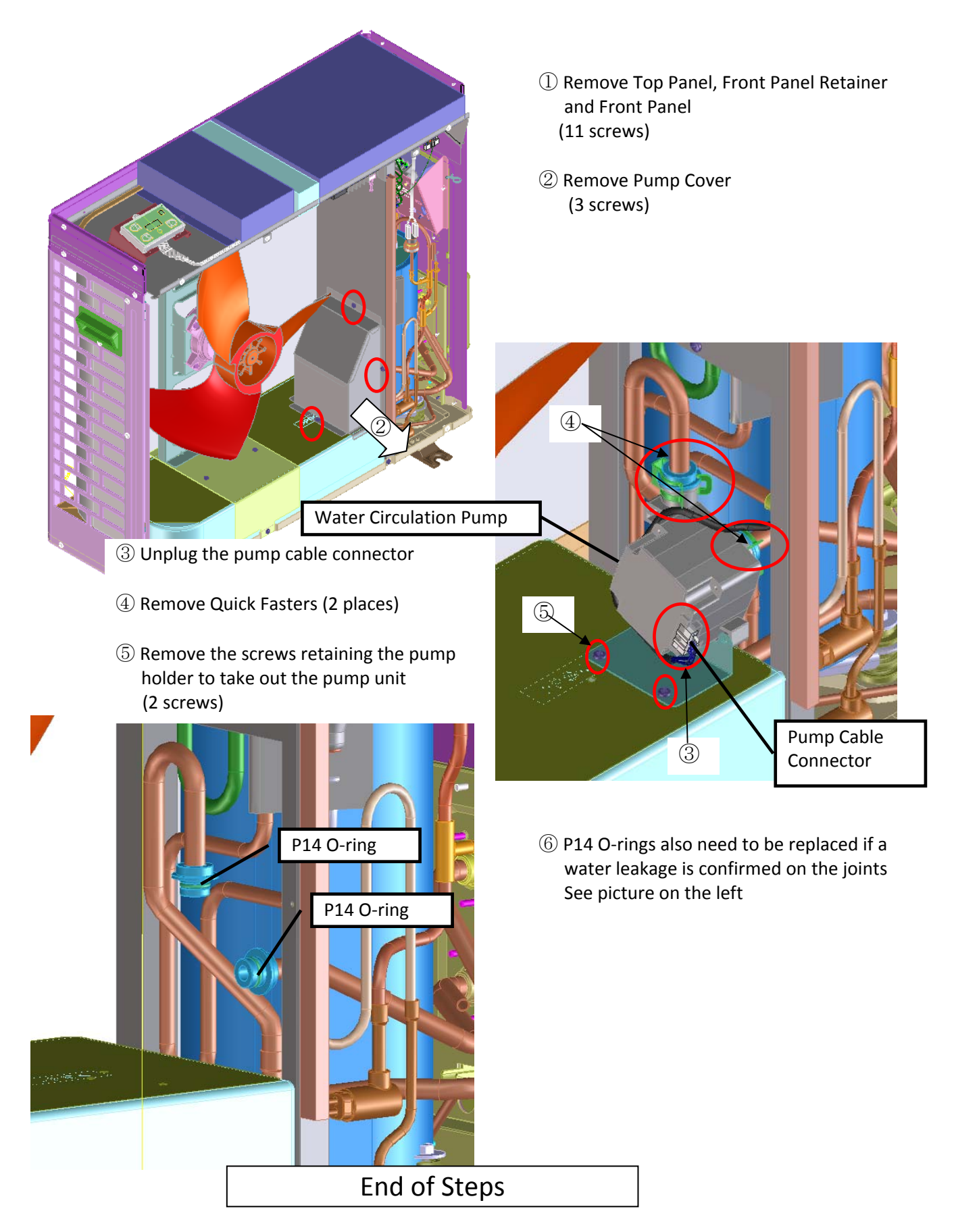

To put it back on, follow the same steps in back order Sanden Heat Pump – Service Technical Book Page 19 of 48

### 4) How to Replace Propeller Fan Blade and Fan Motor

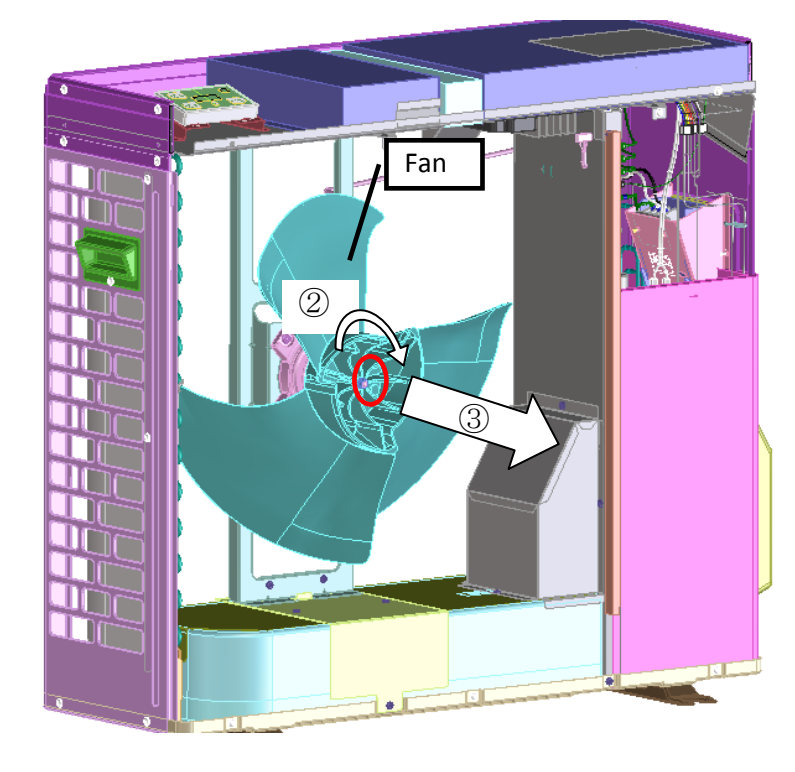

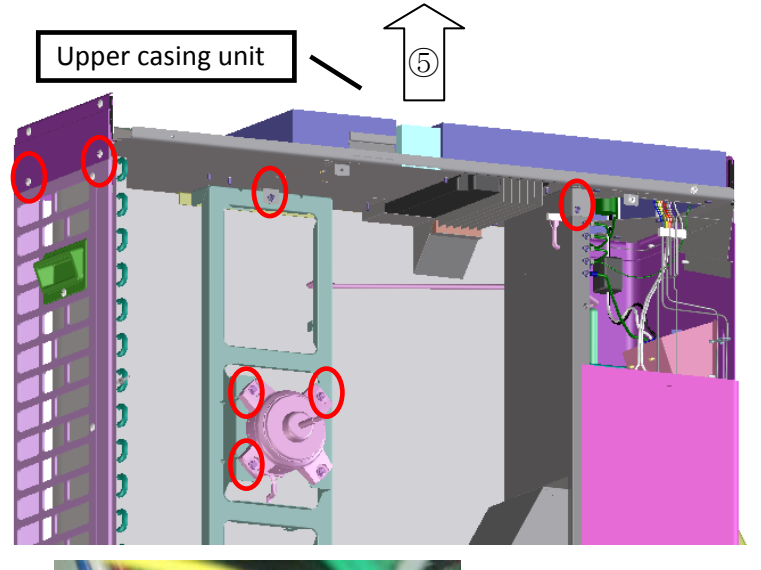

 ①Remove Top Panel, Front Panel Retainer and Front Panel (11 screws)

② Remove the fan blade retainer nut Note: This nut needs to be turned counter clockwise to remove.

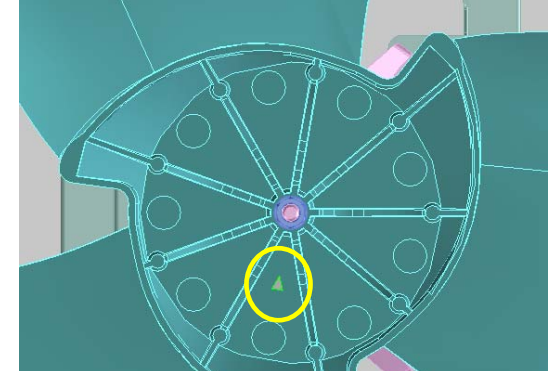

- ③ Pull the fan blade forward to take it off the motor
  - Note: When attaching the fan blade, align the straight part on the through hole on the fan blade (refer to identification triangle mark shown above for the straight part) to the flat surface on the motor shaft
- ④ Unplug the fan motor cable connector from the PCB
- ⑤ Remove the screws holding the upper casing unit
  - (6 screws)

Hold up the upper casing unit and pull the fan motor cable through Divider

⑥ Remove the screws retaining the fan motor to take it off.(3 screws)

Note:

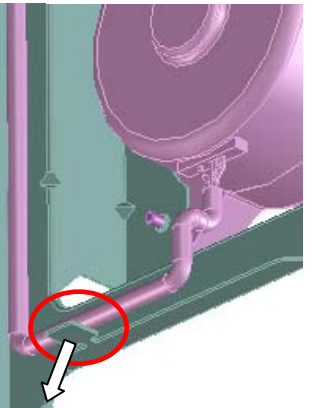

Motor cable is held in place at the back of the motor base frame. Open the cable holding

piece before pulling the cable. (2 places)

End of Steps To put it back on, follow the same steps in back order Sanden Heat Pump – Service Technical Book Page 20 of 48

④Unplug the fan

connector (white)

Pull the cable

cushion gasket attached on it

together with the

motor cable

### 5) How to Replace Thermistors

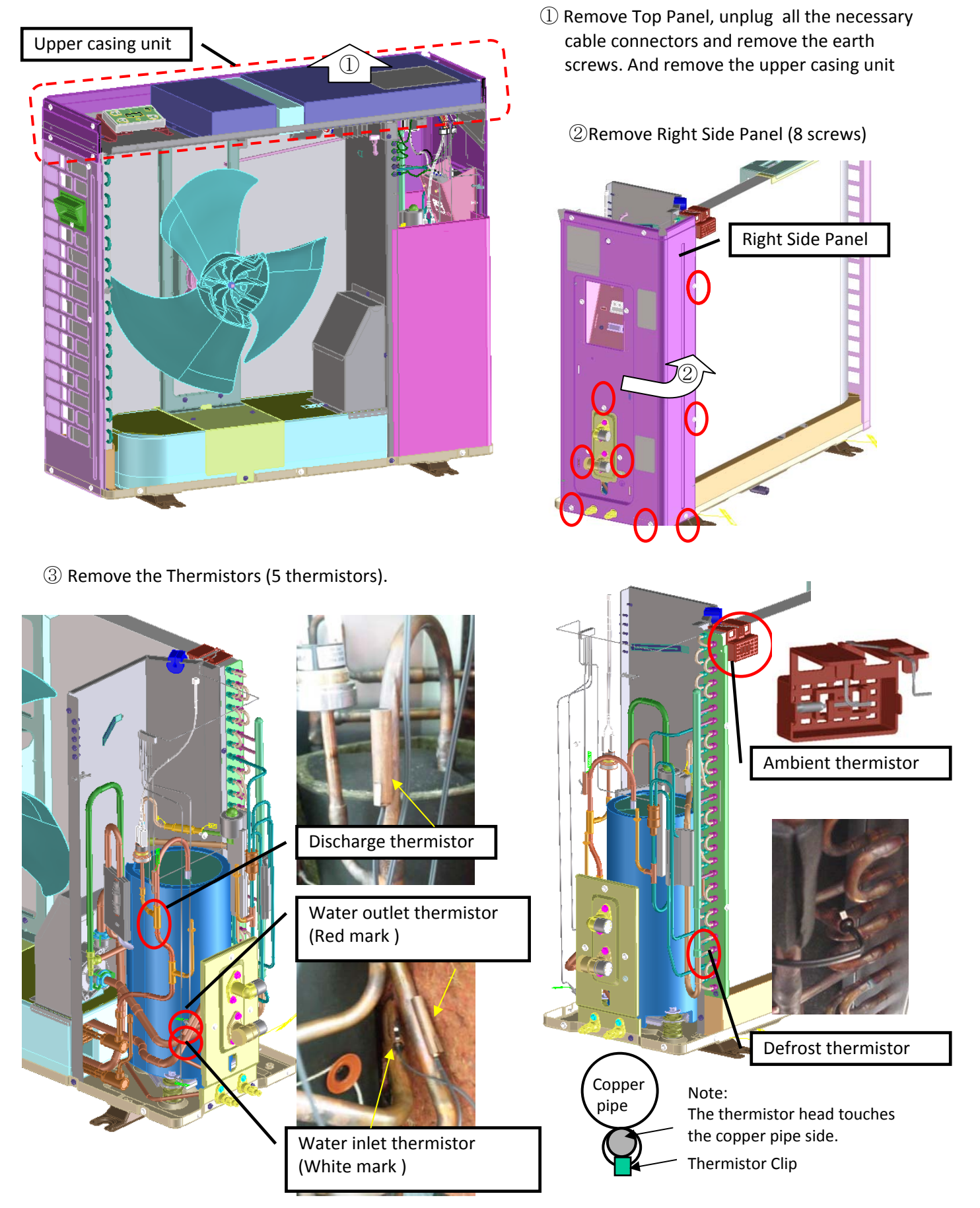

Sanden Heat Pump – Service Technical Book Page 21 of 48

### 6) How to Replace Expansion Valve Coil

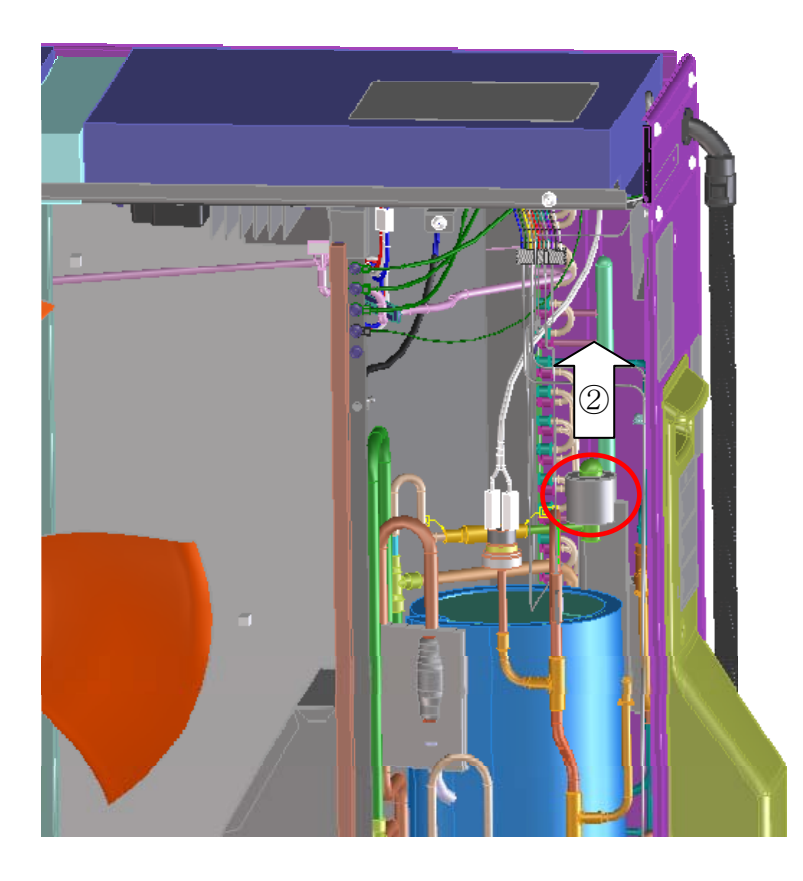

- Remove Top Panel, Front Panel Retainer and Front Panel (11 screws)
- 2 Pull exp. valve upwards to take it off.

3 Take the cable connector off the PCB

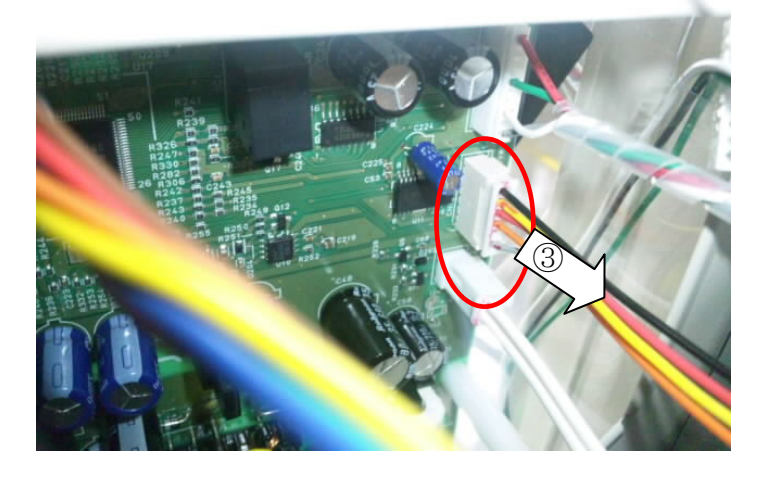

# End of Steps

### 7) How to Replace Drain Plugs and P3 O-Rings

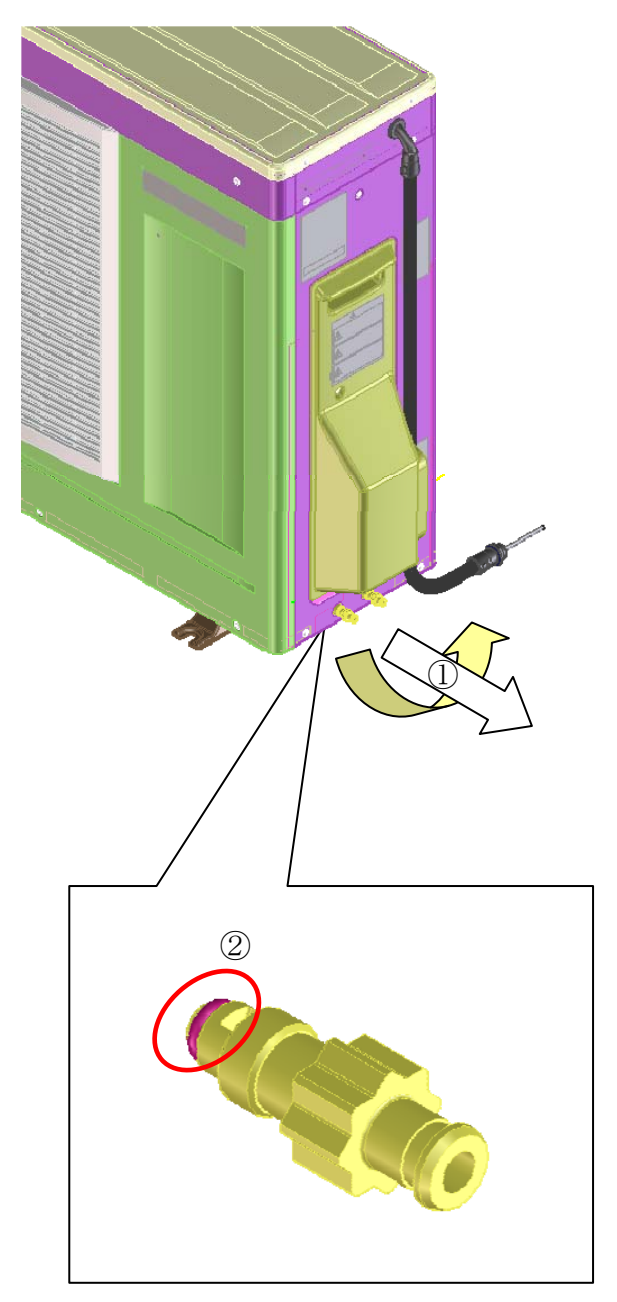

(1) Grab the drain plug with fingers and twist  $% \left( {\left| {n + 1} \right|_{n + 1}} \right)$  in clockwise direction

O Take off the O-ring on the tip of the drain plug

End of Steps

8) How to Replace Reactor

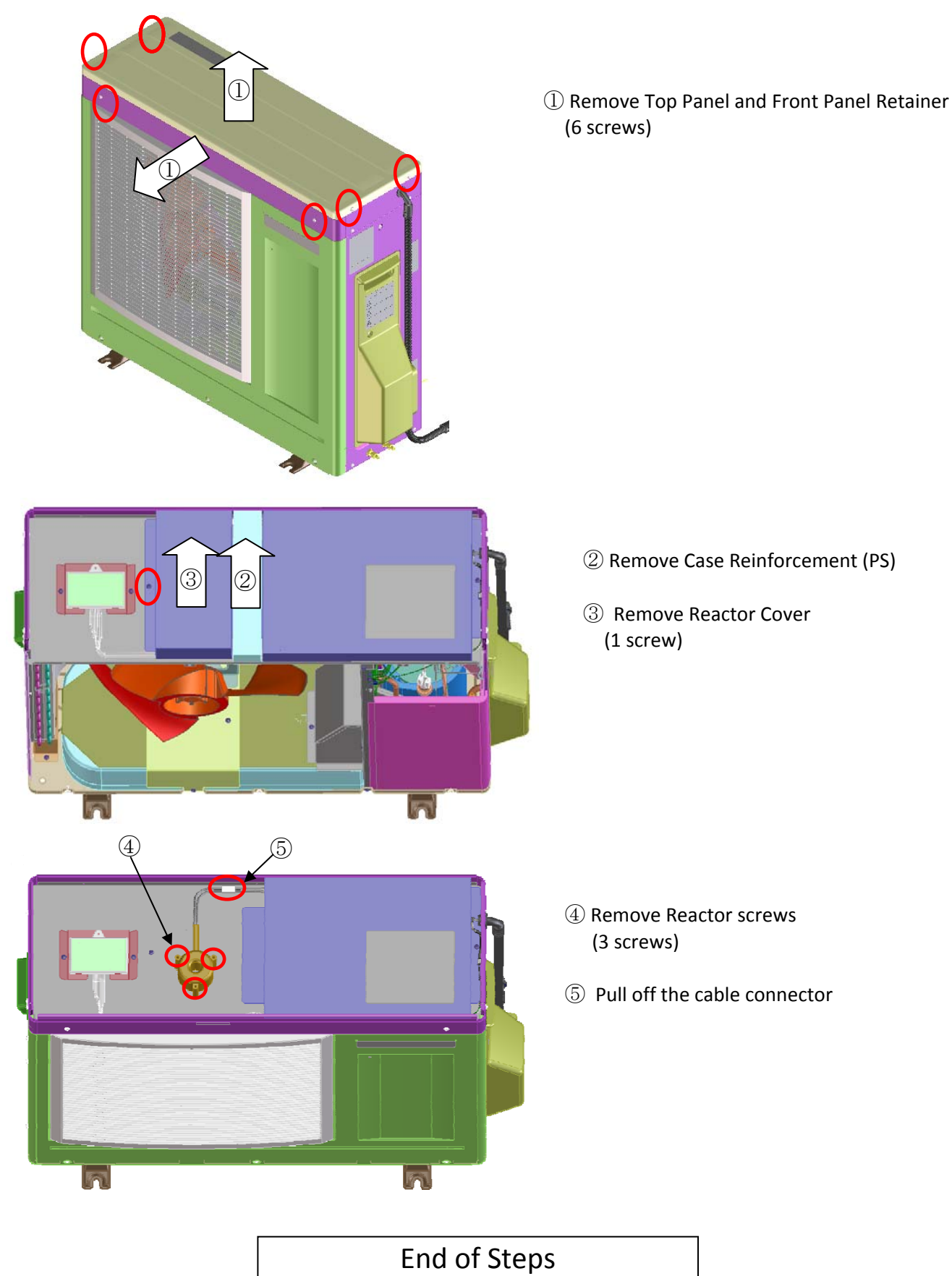

### 8. Error Codes

When an error has occurred, a red lamp on the LED status window turns on and an error code is displayed on the display window. The panel does not turn to the display sleep mode while the error code is shown.

After a component is replaced or the inspection is completed, turn the breaker on/off several times to confirm the error does not re-occur.

Below is the list of the error codes. If the corrective action does not solve the error problem, a malfunction of the PCB valve is highly likely.

|       |                                                    |                                     | Check Points              |           |                                       |
|-------|----------------------------------------------------|-------------------------------------|---------------------------|-----------|---------------------------------------|
| Error | Error Contents                                     | Error Detection Condition &         | Connector<br>No. or       | Connector | Judgment & Repair Methods             |
| Code  |                                                    | Diagnostic                          | Maintenance<br>Monitor No | Colour    |                                       |
| E010  | HP Inlet Temperature                               | When -30degC or less is detected    |                           |           |                                       |
|       | I nermistor wire Break                             | Defects The seriet on discuss stic  | 014                       | \A/I=:+=  | Desistences (Ose Table 4 is a s 40)   |
| E011  | UD Inlot Tomporaturo                               | Refer to Thermistor diagnostic      | CN4                       | vvnite    | - Resistance: (See Table-1 in p.g.12) |
| EUTI  | Thermistor Short Circuit                           |                                     |                           |           |                                       |
|       |                                                    | Refer to Thermistor diagnostic      |                           |           | - Resistance: (See Table-1 in p.g.12) |
| E012  | HP Outlet Temperature<br>Thermistor Wire Break     | When -30degC or less is detected    |                           |           |                                       |
|       |                                                    | Refer to Thermistor diagnostic      |                           |           | - Resistance: (See Table-1 in p.g.12) |
| E013  | HP Outlet Temperature<br>Thermistor Short Circuit  | When -30degC or less is detected    |                           |           |                                       |
|       |                                                    | Refer to Thermistor diagnostic      |                           |           | - Resistance: (See Table-1 in p.g.12) |
| E014  | HP Ambient                                         | When -30degC or less is detected    |                           |           |                                       |
|       | Wire Break                                         |                                     |                           |           |                                       |
| F015  | UD Ambient                                         | Refer to Thermistor diagnostic      |                           |           | - Resistance: (See Table-2 in p.g.12) |
| EUIS  | Temperature Thermistor                             | detected                            |                           |           |                                       |
|       | Short Circuit                                      | Refer to Thermistor diagnostic      |                           |           | - Resistance: (See Table-2 in p.g.12) |
| E016  | HP Defrost Temperature<br>Thermistor Wire Break    | When 150degC or more is<br>detected |                           |           |                                       |
|       |                                                    | Refer to Thermistor diagnostic      |                           |           | - Resistance: (See Table-4 in p.g.12) |
| E017  | HP Defrost Temperature<br>Thermistor Short Circuit | When 150degC or more is<br>detected |                           |           |                                       |
|       |                                                    | Refer to Thermistor diagnostic      |                           |           | - Resistance: (See Table-4 in p.g.12) |
| E018  | HP Discharge<br>Temperature Thermistor             | When 100degC or more is<br>detected |                           |           |                                       |
|       | Wire Break                                         | Refer to Thermistor diagnostic      |                           |           | - Resistance: (See Table-3 in p.g.12) |
| E019  | HP Discharge<br>Temperature Thermistor             | When 100degC or more is<br>detected |                           |           |                                       |
|       | Short Circuit                                      | Refer to Thermistor diagnostic      |                           |           | - Resistance: (See Table-3 in p.g.12) |
| E020  | Tank Thermistor A Wire<br>Break                    | When -30degC or less is detected    |                           |           |                                       |
|       |                                                    | Refer to Thermistor diagnostic      | CN5                       | White     | - Resistance: (See Table-5 in p.g.12) |
| E021  | Tank Thermistor A Short                            | When -30degC or less is detected    |                           |           |                                       |
|       | Circuit                                            | Refer to Thermistor diagnostic      | CN5                       | White     | - Resistance: (See Table-5 in p.g.12) |
|       |                                                    |                                     |                           |           |                                       |
|       |                                                    |                                     |                           |           |                                       |

|               |                                               |                                                                                                    | Check                                             | Points              |                                                                                                    |
|---------------|-----------------------------------------------|----------------------------------------------------------------------------------------------------|---------------------------------------------------|---------------------|----------------------------------------------------------------------------------------------------|
| Error<br>Code | Error Contents                                | Error Detection Condition & Diagnostic                                                                                                   | Connector<br>No. or<br>Maintenance<br>Monitor No. | Connector<br>Colour | Judgment & Repair Methods                                                                                                    |
| E040          | HP Water Outlet Over                          | When 80degC or more is detected:                                                                                                    |                                                   |                     |                                                                                                    |
|               |                                               | Check Items> <ul> <li>Check dust being stuck on HP connector filter</li> </ul>                                                           |                                                   |                     | - Remove dust if any                                                                                                    |
|               |                                               | - Bends or blockings on HP<br>connection pipes                                                                                           |                                                   |                     | -Correct piping and remove bends<br>and blockings                                                                                                    |
|               |                                               | - freeze on pipes                                                                                                    |                                                   |                     | - Melt the freeze if any and apply                                                                                                    |
|               |                                               | - Water valve is closed<br>- Stopper valve is closed                                                                                     |                                                   |                     | insulation<br>- Open water valve<br>- Open stopper valve                                                                                                    |
|               |                                               | - confirm tank is filled                                                                                                    |                                                   |                     | <ul> <li>fill tank with water if it is not</li> </ul>                                                                                                    |
|               |                                               | - Water circulation pump malfunction                                                                                                    |                                                   |                     | - If Water circulation pump do not<br>start operating even after turning it on<br>on the timer setting panel, it is a<br>malfunction of the water circulation<br>pump.                               |
| E041          | HP Water Outlet Over                          | Outlet water temperature error                                                                                                    |                                                   |                     |                                                                                                    |
|               | Temperature 2                                 | <check items=""></check>                                                                                                    |                                                   |                     |                                                                                                    |
|               |                                               | - Check dust being stuck on HP connector filter                                                                                          |                                                   |                     | - Remove dust if any                                                                                                    |
|               |                                               | - Bends or blockings on HP<br>connection pipes                                                                                           |                                                   |                     | -Correct piping and remove bends<br>and blockings                                                                                                    |
|               |                                               | - freeze on pipes                                                                                                    |                                                   |                     | - Melt the freeze if any and apply insulation                                                                                                    |
|               |                                               | - Water valve is closed                                                                                                    |                                                   |                     | - Open water valve                                                                                                    |
|               |                                               | - Stopper valve is closed                                                                                                    |                                                   |                     | - Open stopper valve                                                                                                    |
|               |                                               | - confirm tank is filled                                                                                                    |                                                   |                     | - fill tank with water if it is not                                                                                                    |
|               |                                               | - Water circulation pump<br>malfunction                                                                                                  |                                                   |                     | <ul> <li>If Water circulation pump do not<br/>start operating even after turning it on<br/>on the timer setting panel, it is a<br/>malfunction of the water circulation<br/>pump.</li> </ul>         |
| E042          | HP Outlet Temperature<br>Thermistor Detection | When 55degC or less is detected                                                                                                    |                                                   |                     |                                                                                                    |
|               | Error                                         | <check items=""></check>                                                                                                    |                                                   |                     |                                                                                                    |
|               |                                               | - Check if thermistor is fallen out                                                                                                    |                                                   |                     | - Put thermistor back into the pocket on pipe if it is out.                                                                                                    |
| E043          | HP Discharge Over<br>Temperature 1            | When 130degC or more is<br>detected<br><check items=""></check>                                                                          |                                                   |                     |                                                                                                    |
|               |                                               | - Malfunction of discharge<br>thermistor                                                                                                 | CN4                                               | White               | - Replace discharge thermistor                                                                                                    |
|               |                                               | - Check if expansion valve<br>connector is fallen out or not<br>connected properly                                                       | CN10                                              | White               | - Put it back on properly if it is not in right position                                                                                                    |
|               |                                               | <ul> <li>Check resistance between 2<br/>phases on expansion valve coil<br/>(see table)</li> <li>Blockage in refrigerant pipes</li> </ul> |                                                   |                     | <ul> <li>Abnormal: Valve coil replacement<br/>required (together with PC board)</li> <li>Normal: Heat pump unit<br/>replacement required</li> <li>Heat pump unit replacement<br/>required</li> </ul> |

|               |                                          |                                                                                                    | Check I                                           | Points              |                                                                                                    |
|---------------|------------------------------------------|----------------------------------------------------------------------------------------------------|---------------------------------------------------|---------------------|----------------------------------------------------------------------------------------------------|
| Error<br>Code | Error Contents                           | Error Detection Condition & Diagnostic                                                                 | Connector<br>No. or<br>Maintenance<br>Monitor No. | Connector<br>Colour | Judgment & Repair Methods                                                                                                    |
| E044          | HP Discharge                             | When 50degC or less is detected                                                                        |                                                   |                     |                                                                                                    |
|               | Temperature Thermistor                   | <check items=""></check>                                                                               |                                                   |                     |                                                                                                    |
|               |                                          | - Check if discharge thermistor is<br>fallen out                                                       | CN4                                               | White               | <ul> <li>Put thermistor back into the pocket<br/>on pipe if it is out.</li> </ul>                                                                                                    |
|               |                                          | <ul> <li>Check if expansion valve<br/>connector is fallen out or not<br/>connected properly</li> </ul> | CN10                                              | White               | <ul> <li>Put it back on properly if it is not in<br/>right position</li> </ul>                                                                                                    |
|               |                                          | <ul> <li>Check resistance between 2<br/>phases on expansion valve coil<br/>(see table)</li> </ul>      |                                                   |                     | <ul> <li>Abnormal: Valve coil replacement<br/>required (together with PC board)</li> <li>Normal: Heat pump unit<br/>replacement required</li> </ul>                                          |
|               |                                          | - leakage on refrigerant pipes                                                                         |                                                   |                     | - Heat pump unit replacement required                                                                                                    |
| E045          | HP Defrost Thermistor<br>Detection Error | When detected temperature is<br>that detected on ambient<br>temperature thermistor +3degC              |                                                   |                     |                                                                                                    |
|               |                                          | <check items=""></check>                                                                               | CN4                                               | White               |                                                                                                    |
|               |                                          | <ul> <li>Check if discharge thermistor is<br/>fallen out from evaporator</li> </ul>                    |                                                   |                     | - Put thermistor back into the pocket on evaporator if it is out.                                                                                                    |
|               |                                          | - Malfunction of defrost thermistor                                                                    |                                                   |                     | - Replace defrost thermistor                                                                                                    |
| E047          | High Pressure Side Error                 | When detected high pressure switch open                                                                |                                                   |                     |                                                                                                    |
|               |                                          | <check items=""></check>                                                                               |                                                   |                     |                                                                                                    |
|               |                                          | - Check on HP connector filter                                                                         |                                                   |                     | - Remove dust if any                                                                                                    |
|               |                                          | <ul> <li>Bends or blockings on HP<br/>connection pipes</li> </ul>                                      | CN7                                               | White               | -Correct piping and remove bends<br>and blockings                                                                                                    |
|               |                                          | - freeze on pipes                                                                                      |                                                   |                     | <ul> <li>Check temperature on pipe cover<br/>that is exposed to ambient<br/>temperature</li> </ul>                                                                                           |
|               |                                          | - Water valve is closed                                                                                |                                                   |                     | - Open water valve                                                                                                    |
|               |                                          | - Stopper valve is closed                                                                              |                                                   |                     | - Open stopper valve                                                                                                    |
|               |                                          | - confirm tank is filled                                                                               |                                                   |                     | - fill tank with water if it is not                                                                                                    |
|               |                                          | - Water circulation pump malfunction                                                                   |                                                   |                     | <ul> <li>If Water circulation pump do not<br/>start operating even after turning it on<br/>on the timer setting panel, it is a<br/>malfunction of the water circulation<br/>pump.</li> </ul> |
|               |                                          | - Check if air exists in water                                                                         |                                                   |                     | <ul> <li>If noise of air being released can be<br/>heard when water drain plug or PTR<br/>valve is loosened, remove air.</li> </ul>                                                          |
|               |                                          | - Check if HP inlet thermistor is fallen out                                                           |                                                   |                     | <ul> <li>Put thermistor back to the right<br/>position if it is out</li> </ul>                                                                                                    |
|               |                                          | - Check if HP outlet thermistor is fallen out                                                          |                                                   |                     | <ul> <li>Put thermistor back to the right<br/>position if it is out</li> </ul>                                                                                                    |
|               |                                          | <ul> <li>Check if discharge thermistor is<br/>fallen out</li> </ul>                                    |                                                   |                     | <ul> <li>Put thermistor back to the right<br/>position if it is out</li> </ul>                                                                                                    |
|               |                                          | <ul> <li>Check if expansion valve<br/>connector is fallen out or not<br/>connected properly</li> </ul> |                                                   |                     | - Put it back on properly if it is not in right position                                                                                                    |
|               |                                          | <ul> <li>Check resistance between 2<br/>phases on expansion valve coil<br/>(see table)</li> </ul>      |                                                   |                     | <ul> <li>Abnormal: Valve coil replacement<br/>required (together with PC board)</li> <li>Normal: Heat pump unit<br/>replacement required</li> </ul>                                          |

|               |                                                    |                                                                                                    | Check I                                           | Points              |                                                                                                    |
|---------------|----------------------------------------------------|----------------------------------------------------------------------------------------------------|---------------------------------------------------|---------------------|----------------------------------------------------------------------------------------------------|
| Error<br>Code | Error Contents                                     | Error Detection Condition & Diagnostic                                                                                                    | Connector<br>No. or<br>Maintenance<br>Monitor No. | Connector<br>Colour | Judgment & Repair Methods                                                                                                    |
| E048          | High Ambient<br>Temperature Defrost<br>Drive Error | Defrost drive conducted while<br>ambient temperature thermistor<br>detected 20degC<br><check items=""></check>                               |                                                   |                     |                                                                                                    |
|               |                                                    | <ul> <li>Trouble in air absorption due to<br/>foreign object blocking air path<br/>through evaporator</li> </ul>                             |                                                   |                     | - Remove foreign object from<br>evaporator                                                                                                    |
|               |                                                    | <ul> <li>Ambient temperature thermistor<br/>malfunction</li> <li>defrost thermistor malfunction</li> </ul>                                   |                                                   |                     | <ul> <li>Replace ambient temperatrue<br/>thermistor</li> <li>Replace defrost temperatrue<br/>thermistor</li> </ul>                                                                                           |
| E070          | Fan Motor Locked                                   | Continuous fan motor abnormal<br>operation.                                                                                                  |                                                   |                     |                                                                                                    |
|               |                                                    | <check items=""></check>                                                                                                    | CN12                                              | White               |                                                                                                    |
|               |                                                    | - Fan blade rotated with foreign<br>object stuck on it                                                                                       |                                                   |                     | - Remove foreign object                                                                                                    |
|               |                                                    | - Check if connector is fallen out                                                                                                    |                                                   |                     | - Put it back on properly if it is not in                                                                                                    |
|               |                                                    | or not connected properly                                                                                                    |                                                   |                     | right position                                                                                                    |
| E071          | Ean Motor Revolution                               | Continuous fan motor abnormal                                                                                                    |                                                   |                     |                                                                                                    |
|               | Error                                              | operation.                                                                                                    |                                                   |                     |                                                                                                    |
|               |                                                    | <check items=""></check>                                                                                                    | CN12                                              | White               |                                                                                                    |
|               |                                                    | -Fan blade do not rotate                                                                                                    |                                                   | White               | - Put it back on properly if it is not in right position                                                                                                    |
|               |                                                    | -Fan blade rotates in higher speed than usual                                                                                                |                                                   |                     | - Replace fan motor                                                                                                    |
|               |                                                    | - Fan motor malfunction                                                                                                    |                                                   |                     | - Replace fan motor                                                                                                    |
| E073          | Water Circulation Pump<br>Locked                   | When less than 150rpm of water circulation pump rotation detected                                                                            |                                                   |                     |                                                                                                    |
|               |                                                    | <check items=""></check>                                                                                                    |                                                   |                     |                                                                                                    |
|               |                                                    | - Check if pump connector is<br>fallen out or not connected                                                                                  | CN13                                              | Red                 | - Put it back on properly if it is not in right position                                                                                                    |
|               |                                                    | - Water pump malfunction                                                                                                    |                                                   |                     | - If rotation of water circulation pump<br>do not reach expected number of<br>rotation even after turning it on on the<br>timer setting panel, it is a malfunction<br>of the water circulation pump.         |
|               |                                                    | - Check for bends or blockings on<br>HP connection pipes                                                                                     |                                                   |                     | - Correct piping and remove bends<br>and blockings                                                                                                    |
| E090          | Clock IC Error                                     | Error in clock IC writing or reading                                                                                                    |                                                   |                     | - Try rebooting and if the same error occurs again, PC board replacement is necessary                                                                                                    |
| E101          | Communication Error (to inverter module)           | Error detected on serial<br>communication driver                                                                                             |                                                   |                     |                                                                                                    |
|               |                                                    | <check items=""><br/>Error in compressor wiring<br/>- Check resistance between 2<br/>phases on compressor<br/>compressor malfunction</check> |                                                   |                     | <ul> <li>Correct compressor wiring</li> <li>Normal: PC board replacement<br/>required</li> <li>Abnormal: Heat pump unit<br/>replacement required</li> <li>Heat pump unit replacement<br/>required</li> </ul> |

|               |                                         |                                                                                                    | Check                                             | Points              |                                                                                                    |
|---------------|-----------------------------------------|----------------------------------------------------------------------------------------------------|---------------------------------------------------|---------------------|----------------------------------------------------------------------------------------------------|
| Error<br>Code | Error Contents                          | Error Detection Condition & Diagnostic                                                                                          | Connector<br>No. or<br>Maintenance<br>Monitor No. | Connector<br>Colour | Judgment & Repair Methods                                                                                                    |
| E102          | INV Compressor Start<br>Error           | Compressor start error detected<br>in compressor operation control                                                              |                                                   |                     |                                                                                                    |
|               |                                         | <check items=""></check>                                                                                                    |                                                   |                     |                                                                                                    |
|               |                                         | Error in compressor wiring                                                                                                    |                                                   |                     | - confirm connection of wire terminals to compressor is in the right order                                                           |
|               |                                         | - Error in connection on power supply terminal block                                                                            |                                                   |                     | <ul> <li>Confirm cable is connected<br/>correctly at terminal block</li> </ul>                                                       |
|               |                                         | - Power supply voltage error                                                                                                    |                                                   |                     | - Confirm power supply voltage<br>(240+/-14V)                                                                                        |
|               |                                         | - PC Board malfunction                                                                                                    |                                                   |                     | - PCB replacement required if same<br>error occurs again after re-run of heat                                                        |
|               |                                         | - Compressor malfunction                                                                                                    |                                                   |                     | - Heat pump unit replacement required                                                                                                |
| E110          | INV Transient Over-<br>Current Error on | Over current error detected in<br>compressor operation control                                                                  |                                                   |                     |                                                                                                    |
|               |                                         | <check items=""><br/>- Check for HP control PC board<br/>connector connection</check>                                           |                                                   |                     | - Confirm connector connections                                                                                                    |
|               |                                         | - Error in compressor wiring                                                                                                    |                                                   |                     | <ul> <li>confirm connection of wire terminals<br/>to compressor is in the right order</li> <li>Confirm cable is connected</li> </ul> |
|               |                                         | supply terminal block                                                                                                    |                                                   |                     | correctly at terminal block                                                                                                    |
|               |                                         | <ul> <li>Check dust being stuck on HP connector filter</li> <li>Bends or blockings and freeze on HP connection pipes</li> </ul> |                                                   |                     | - Remove dust on filter<br>-Correct piping and remove bends<br>and blockings                                                         |
|               |                                         | - Stopper valve is closed                                                                                                    |                                                   |                     | - Open stopper valve                                                                                                    |
|               |                                         | - Air exists in water pipe                                                                                                    |                                                   |                     | - Remove air                                                                                                    |
|               |                                         | - Water circulation pump malfunction                                                                                            |                                                   |                     | <ul> <li>Conduct operation check on water<br/>circulation pump</li> </ul>                                                            |
|               |                                         | - Power cutoff occurred                                                                                                    |                                                   |                     | - Check Power supply cable wiring<br>layout                                                                                          |
|               |                                         | - Power supply voltage error                                                                                                    |                                                   |                     | - Confirm power supply voltage<br>(240+/-14V)                                                                                        |
|               |                                         | - PC board malfunction                                                                                                    |                                                   |                     | <ul> <li>PCB replacement required if<br/>same error occurs again after re-<br/>run of heat pump</li> </ul>                           |
|               |                                         |                                                                                                    |                                                   |                     |                                                                                                    |
|               |                                         |                                                                                                    |                                                   |                     |                                                                                                    |
|               |                                         |                                                                                                    |                                                   |                     |                                                                                                    |
|               |                                         |                                                                                                    |                                                   |                     |                                                                                                    |
|               |                                         |                                                                                                    |                                                   |                     |                                                                                                    |
|               |                                         |                                                                                                    |                                                   |                     |                                                                                                    |
|               |                                         |                                                                                                    |                                                   |                     |                                                                                                    |
|               |                                         |                                                                                                    |                                                   |                     |                                                                                                    |
|               |                                         |                                                                                                    |                                                   |                     |                                                                                                    |

|               |                                         |                                                                              | Check I                                           | Points              |                                                                                                    |
|---------------|-----------------------------------------|------------------------------------------------------------------------------|---------------------------------------------------|---------------------|----------------------------------------------------------------------------------------------------|
| Error<br>Code | Error Contents                          | Error Detection Condition & Diagnostic                                       | Connector<br>No. or<br>Maintenance<br>Monitor No. | Connector<br>Colour | Judgment & Repair Methods                                                                                 |
| E111          | INV Transient Over-<br>Current Error on | Over current error detected in<br>compressor operation control               |                                                   |                     |                                                                                                    |
|               | Hardware (inverter)                     | <check items=""></check>                                                     |                                                   |                     |                                                                                                    |
|               |                                         | - Check for HP control PC board<br>connector connection                      |                                                   |                     | - Confirm connector connections                                                                           |
|               |                                         | - Error in compressor wiring                                                 |                                                   |                     | - confirm connection of wire terminals to compressor is in the right order                                |
|               |                                         | - Error in connection on power<br>supply terminal block                      |                                                   |                     | - Confirm cable is connected correctly at terminal block                                                  |
|               |                                         | - Check dust being stuck on HP connector filter                              |                                                   |                     | - Remove dust on filter                                                                                   |
|               |                                         | - Bends or blockings and freeze<br>on HP connection pipes                    |                                                   |                     | -Correct piping and remove bends<br>and blockings                                                         |
|               |                                         | - Stopper valve is closed                                                    |                                                   |                     | - Open stopper valve                                                                                      |
|               |                                         | - Air exists in water pipe                                                   |                                                   |                     | - Remove air                                                                                              |
|               |                                         | - Water circulation pump<br>malfunction                                      |                                                   |                     | <ul> <li>Conduct operation check on water<br/>circulation pump</li> </ul>                                 |
|               |                                         | - Power cutoff occurred                                                      |                                                   |                     | - Check Power supply cable wiring<br>layout                                                               |
|               |                                         | - Power supply voltage error                                                 |                                                   |                     | - Confirm power supply voltage<br>(240+/-14V)                                                             |
|               |                                         | - PC board malfunction                                                       |                                                   |                     | <ul> <li>PCB replacement required if same<br/>error occurs again after re-run of heat<br/>pump</li> </ul> |
| E112          | INV Transient Over-<br>Current Error on | Over current error detected in<br>compressor operation control               |                                                   |                     |                                                                                                    |
|               | Software (converter)                    | <check items=""></check>                                                     |                                                   |                     |                                                                                                    |
|               |                                         | - Check for HP control PC board<br>connector connection                      |                                                   |                     | - Confirm connector connections                                                                           |
|               |                                         | - Error in compressor wiring                                                 |                                                   |                     | - confirm connection of wire terminals to compressor is in the right order                                |
|               |                                         | - Error in connection on power<br>supply terminal block                      |                                                   |                     | - Confirm cable is connected<br>correctly at terminal block                                               |
|               |                                         | - Check dust being stuck on HP<br>connector filter                           |                                                   |                     | - Remove dust on filter                                                                                   |
|               |                                         | <ul> <li>Bends or blockings and freeze<br/>on HP connection pipes</li> </ul> |                                                   |                     | -Correct piping and remove bends<br>and blockings                                                         |
|               |                                         | - Stopper valve is closed                                                    |                                                   |                     | - Open stopper valve                                                                                      |
|               |                                         | - Air exists in water pipe                                                   |                                                   |                     | - Remove air                                                                                              |
|               |                                         | - Water circulation pump<br>malfunction                                      |                                                   |                     | <ul> <li>Conduct operation check on water<br/>circulation pump</li> </ul>                                 |
|               |                                         | - Power cutoff occurred                                                      |                                                   |                     | - Check Power supply cable wiring<br>layout                                                               |
|               |                                         | - Power supply voltage error                                                 |                                                   |                     | - Confirm power supply voltage (240+/-14V)                                                                |
|               |                                         | - PC board malfunction                                                       |                                                   |                     | <ul> <li>PCB replacement required if same<br/>error occurs again after re-run of heat<br/>pump</li> </ul> |
|               |                                         |                                                                              |                                                   |                     |                                                                                                    |
|               |                                         |                                                                              |                                                   |                     |                                                                                                    |

|               |                         |                                                                            | Check                              | Points              |                                                                                       |
|---------------|-------------------------|----------------------------------------------------------------------------|------------------------------------|---------------------|---------------------------------------------------------------------------------------|
| Error<br>Code | Error Contents          | Error Detection Condition & Diagnostic                                     | Connector<br>No. or<br>Maintenance | Connector<br>Colour | Judgment & Repair Methods                                                             |
| E113          | INV Transient Over-     | Over current error detected in                                             |                                    |                     |                                                                                       |
|               | Current Error on        | compressor operation control                                               |                                    |                     |                                                                                       |
|               | Software (inverter)     | <check items=""></check>                                                   |                                    |                     |                                                                                       |
|               |                         | - Check for HP control PC board                                            |                                    |                     | - Confirm connector connections                                                       |
|               |                         | connector connection                                                       |                                    |                     |                                                                                       |
|               |                         | - Error in compressor wiring                                               |                                    |                     | - confirm connection of wire terminals                                                |
|               |                         | - Error in connection on power<br>supply terminal block                    |                                    |                     | - Confirm cable is connected<br>correctly at terminal block                           |
|               |                         | - Check dust being stuck on HP                                             |                                    |                     | - Remove dust on filter                                                               |
|               |                         | - Bends or blockings and freeze                                            |                                    |                     | -Correct piping and remove bends                                                      |
|               |                         | on HP connection pipes                                                     |                                    |                     | and blockings                                                                         |
|               |                         | - Stopper valve is closed                                                  |                                    |                     | - Open stopper valve                                                                  |
|               |                         | - Air exists in water pipe                                                 |                                    |                     | - Remove air                                                                          |
|               |                         | - Water circulation pump                                                   |                                    |                     | - Conduct operation check on water                                                    |
|               |                         | - Power cutoff occurred                                                    |                                    |                     | circulation pump                                                                      |
|               |                         |                                                                            |                                    |                     | layout                                                                                |
|               |                         | - Power supply voltage error                                               |                                    |                     | - Confirm power supply voltage (240+/-14V)                                            |
|               |                         | - PC board malfunction                                                     |                                    |                     | - PCB replacement required if same                                                    |
|               |                         |                                                                            |                                    |                     | error occurs again after re-run of heat pump                                          |
| E114          | INV Converter Current   | Error detected inside PC board                                             |                                    |                     |                                                                                       |
|               | detection Circuit Error | <check items=""></check>                                                   |                                    |                     |                                                                                       |
|               |                         | - PC Board malfunction                                                     |                                    |                     | - PCB replacement required if same<br>error occurs again after re-run of heat<br>pump |
| <b>F</b> 115  | INIV Invertor Current   | Error detected inside DC board                                             |                                    |                     | DCD replacement required if some                                                      |
| EIIS          | Detection Circuit Error | Check Itemes                                                               |                                    |                     | error occurs again after re-run of heat                                               |
|               |                         | Check items                                                                |                                    |                     | pump                                                                                  |
| E120          | INV Power Supply Over-  | Over voltage error detected in                                             |                                    |                     |                                                                                       |
|               | Voltage Error           | compressor operation control<br><check items=""></check>                   |                                    |                     |                                                                                       |
|               |                         | - Check for HP control PC board                                            |                                    |                     | - Confirm connector connections                                                       |
|               |                         | connector connection                                                       |                                    |                     | - confirm connection of wire terminals                                                |
|               |                         | End in compressor winnig                                                   |                                    |                     | to compressor is in the right order                                                   |
|               |                         | <ul> <li>Error in connection on power<br/>supply terminal block</li> </ul> |                                    |                     | <ul> <li>Confirm cable is connected<br/>correctly at terminal block</li> </ul>        |
|               |                         | - Check dust being stuck on HP connector filter                            |                                    |                     | - Remove dust on filter                                                               |
|               |                         | - Bends or blockings and freeze<br>on HP connection pipes                  |                                    |                     | -Correct piping and remove bends<br>and blockings                                     |
|               |                         | - Stopper valve is closed                                                  |                                    |                     | - Open stopper valve                                                                  |
|               |                         | - Air exists in water pipe                                                 |                                    |                     | - Remove air                                                                          |
|               |                         | - Water circulation pump malfunction                                       |                                    |                     | - Conduct operation check on water<br>circulation pump                                |
|               |                         | - Power cutoff occurred                                                    |                                    |                     | - Check Power supply cable wiring layout                                              |
|               |                         | - Power supply voltage error                                               |                                    |                     | -<br>- Confirm power supply voltage<br>(240+/-14V)                                    |
|               |                         | - PC board malfunction                                                     |                                    |                     | - PCB replacement required if same<br>error occurs again after re-run of heat<br>pump |

|               |                                                 |                                                                                                    | Check                                             | Points              |                                                                                                    |
|---------------|-------------------------------------------------|----------------------------------------------------------------------------------------------------|---------------------------------------------------|---------------------|----------------------------------------------------------------------------------------------------|
| Error<br>Code | Error Contents                                  | Error Detection Condition & Diagnostic                                                                                                    | Connector<br>No. or<br>Maintenance<br>Monitor No. | Connector<br>Colour | Judgment & Repair Methods                                                                                                    |
| E121          | INV Power Supply Low-<br>Voltage Error          | Power supply voltage drop<br>detected in compressor operation<br>control<br><check items=""><br/>- Check for HP control PC board<br/>connector connection<br/>- Error in compressor wiring<br/>- Error in connection on power<br/>supply terminal block</check>                                                                         |                                                   |                     | <ul> <li>Confirm connector connections</li> <li>confirm connection of wire terminals to compressor is in the right order</li> <li>Confirm cable is connected correctly at terminal block</li> </ul>                                                                                                    |
|               |                                                 | <ul> <li>Power cutoff occurred</li> <li>Power supply voltage error</li> <li>PC board malunction</li> </ul>                                                                                                    |                                                   |                     | <ul> <li>Check Power supply cable wiring<br/>layout</li> <li>Confirm power supply voltage<br/>(240+/-14V)</li> <li>PCB replacement required if same<br/>error occurs again after re-run of heat<br/>pump</li> </ul>                                                                                                    |
| E122          | INV Transient Voltage<br>Drop Detection Error   | Power cutoff detected in<br>compressor operation control<br><check items=""><br/>- Check for HP control PC board<br/>connector connection<br/>- Error in compressor wiring<br/>- Error in connection on power<br/>supply terminal block<br/>- Power cutoff occurred<br/>- Power supply voltage error<br/>- PC board malfunction</check> |                                                   |                     | <ul> <li>Confirm connector connections</li> <li>confirm connection of wire terminals<br/>to compressor is in the right order</li> <li>Confirm cable is connected<br/>correctly at terminal block</li> <li>Check Power supply cable wiring<br/>layout</li> <li>Confirm power supply voltage<br/>(240+/-14V)</li> <li>PCB replacement required if same<br/>error occurs again after re-run of heat<br/>pump</li> </ul> |
| E123          | INV Transient Power<br>Cutoff Detection Error 1 | Power cutoff detected in<br>compressor operation control<br><check items=""><br/>- Check for HP control PC board<br/>connector connection<br/>- Error in compressor wiring<br/>- Error in connection on power<br/>supply terminal block<br/>- Power cutoff occurred<br/>- Power supply voltage error<br/>- PC board malfunction</check> |                                                   |                     | <ul> <li>Confirm connector connections</li> <li>confirm connection of wire terminals to compressor is in the right order</li> <li>Confirm cable is connected correctly at terminal block</li> <li>Check Power supply cable wiring layout</li> <li>Confirm power supply voltage (240+/-14V)</li> <li>PCB replacement required if same error occurs again after re-run of heat pump</li> </ul>                         |

|               |                                                 |                                                                                                    | Check                                             | Points              |                                                                                                    |
|---------------|-------------------------------------------------|----------------------------------------------------------------------------------------------------|---------------------------------------------------|---------------------|----------------------------------------------------------------------------------------------------|
| Error<br>Code | Error Contents                                  | Error Detection Condition & Diagnostic                                                                    | Connector<br>No. or<br>Maintenance<br>Monitor No. | Connector<br>Colour | Judgment & Repair Methods                                                                                                    |
| E124          | INV Transient Power<br>Cutoff Detection Error 2 | Power cutoff detected in<br>compressor operation control                                                  |                                                   |                     |                                                                                                    |
|               |                                                 | <check items=""><br/>- Check for HP control PC board<br/>connector connection</check>                     |                                                   |                     | - Confirm connector connections                                                                                                    |
|               |                                                 | - Error in compressor wiring                                                                              |                                                   |                     | <ul> <li>confirm connection of wire terminals<br/>to compressor is in the right order</li> </ul>                                        |
|               |                                                 | - Error in connection on power<br>supply terminal block                                                   |                                                   |                     | - Confirm cable is connected<br>correctly at terminal block                                                                             |
|               |                                                 | - Power cutoff occurred                                                                                   |                                                   |                     | - Check Power supply cable wiring<br>layout                                                                                             |
|               |                                                 | - Fower supply voltage entor                                                                              |                                                   |                     | (240+/-14V)                                                                                                    |
|               |                                                 | - PC board malfunction                                                                                    |                                                   |                     | <ul> <li>PCB replacement required if same<br/>error occurs again after re-run of heat<br/>pump</li> </ul>                               |
| E125          | INV Control Circuit Board                       | Error detected inside PC board                                                                            |                                                   |                     |                                                                                                    |
|               | Power Supply Error                              | <check items=""></check>                                                                                  |                                                   |                     | DCD replacement required if some                                                                                                    |
|               |                                                 |                                                                                                    |                                                   |                     | error occurs again after re-run of heat<br>pump                                                                                         |
| E130          | INV Temperature Sensor<br>Error                 | Wire break or short circuit<br>detected on thermistor in HP<br>control PC board                           |                                                   |                     |                                                                                                    |
|               |                                                 | <check items=""></check>                                                                                  | CN1                                               | White               |                                                                                                    |
|               |                                                 | <ul> <li>Thermistor wiring error</li> <li>malfunction of thermistor on HP<br/>control PC board</li> </ul> |                                                   |                     | <ul> <li>Confirm connector connections</li> <li>PCB replacement required if same<br/>error occurs again after re-run of heat</li> </ul> |
|               |                                                 |                                                                                                    |                                                   |                     | pump                                                                                                    |
| E131          | INV Heatsink<br>Temperature Error               | 90degC or more detected by<br>thermistor on HP control PC<br>board                                        |                                                   |                     |                                                                                                    |
|               |                                                 | - No fan blade rotation                                                                                   |                                                   |                     | - Check fun motor rotation                                                                                                    |
|               |                                                 |                                                                                                    |                                                   |                     | - Confirm connector connections                                                                                                    |
|               |                                                 | - No efficient air absorption                                                                             |                                                   |                     | - Check if any damege on propellar fan blade                                                                                            |
|               |                                                 |                                                                                                    |                                                   |                     | - Remove foreign object from<br>evaporator if any                                                                                       |
|               |                                                 | - Fan motor malfunction                                                                                   |                                                   |                     | - Replace fan motor                                                                                                    |
|               |                                                 |                                                                                                    |                                                   |                     |                                                                                                    |
|               |                                                 |                                                                                                    |                                                   |                     |                                                                                                    |
|               |                                                 |                                                                                                    |                                                   |                     |                                                                                                    |
|               |                                                 |                                                                                                    |                                                   |                     |                                                                                                    |
|               |                                                 |                                                                                                    |                                                   |                     |                                                                                                    |

|               |                                        |                                                                                                    | Check                                             | Points              |                                                                                                    |
|---------------|----------------------------------------|----------------------------------------------------------------------------------------------------|---------------------------------------------------|---------------------|----------------------------------------------------------------------------------------------------|
| Error<br>Code | Error Contents                         | Error Detection Condition & Diagnostic                                                                                                    | Connector<br>No. or<br>Maintenance<br>Monitor No. | Connector<br>Colour | Judgment & Repair Methods                                                                                                  |
| E140          | INV Motor Operation<br>Detection Error | Compressor rotation error was detected                                                                                                    |                                                   |                     |                                                                                                    |
|               |                                        | <check items=""><br/>- Check for HP control PC board<br/>connector connection</check>                                                                                       |                                                   |                     | - Confirm connector connections                                                                                            |
|               |                                        | <ul> <li>Trouble in air absorption due to<br/>foreign object blocking air path<br/>through evaporator</li> <li>Check dust being stuck on HP<br/>connector filter</li> </ul> |                                                   |                     | <ul> <li>Remove foreign object from<br/>evaporator if any</li> <li>Remove foreign object from filter if<br/>any</li> </ul> |
|               |                                        | - Bends or blockings and freeze<br>on HP connection pipes                                                                                                    |                                                   |                     | -Correct piping and remove bends<br>and blockings                                                                          |
|               |                                        | - Stopper valve is closed                                                                                                    |                                                   |                     | - Open stopper valve                                                                                                    |
|               |                                        | - Air exists in water pipe                                                                                                    |                                                   |                     | - Remove air                                                                                                    |
|               |                                        | - Water circulation pump malfunction                                                                                                    |                                                   |                     | - Conduct operation check on water<br>circulation pump                                                                     |
|               |                                        | - Compressor wiring error                                                                                                    |                                                   |                     | - confirm connection of wire terminals<br>to compressor is in the right order                                              |
|               |                                        | - Power cutori occurred                                                                                                    |                                                   |                     | layout                                                                                                    |
|               |                                        | - Power supply voltage error                                                                                                    |                                                   |                     | - Confirm power supply voltage<br>(240+/-14V)                                                                              |
|               |                                        | - Error in connection on power<br>supply terminal block                                                                                                    |                                                   |                     | - Confirm wire connection on terminal block.                                                                               |
|               |                                        | - PC board malfunction                                                                                                    |                                                   |                     | <ul> <li>PCB replacement required if same<br/>error occurs again after re-run of heat<br/>pump</li> </ul>                  |
| E141          | INV Overload Detection<br>Error        | Overload Detected in compressor operation control                                                                                                    |                                                   |                     |                                                                                                    |
|               |                                        | <check items=""></check>                                                                                                    |                                                   |                     |                                                                                                    |
|               |                                        | - Check for HP control PC board<br>connector connection                                                                                                    |                                                   |                     | - Confirm connector connections                                                                                            |
|               |                                        | - Compressor wiring error                                                                                                    |                                                   |                     | - confirm connection of wire terminals to compressor is in the right order                                                 |
|               |                                        | - Error in connection on power<br>supply terminal block                                                                                                    |                                                   |                     | - Confirm wire connection on terminal<br>block.                                                                            |
|               |                                        | - Check dust being stuck on HP<br>connector filter                                                                                                    |                                                   |                     | - Remove foreign object from filter if any                                                                                 |
|               |                                        | - Bends or blockings and freeze<br>on HP connection pipes                                                                                                    |                                                   |                     | -Correct piping and remove bends<br>and blockings                                                                          |
|               |                                        | - Check if stopper valve is open                                                                                                    |                                                   |                     | - Open stopper valve                                                                                                    |
|               |                                        | - Air exists in water pipe                                                                                                    |                                                   |                     | - Remove air                                                                                                    |
|               |                                        | - Water circulation pump<br>malfunction                                                                                                    |                                                   |                     | <ul> <li>Conduct operation check on water<br/>circulation pump</li> </ul>                                                  |
|               |                                        | - Power cutoff occurred                                                                                                    |                                                   |                     | - Check Power supply cable wiring<br>layout                                                                                |
|               |                                        | - Power supply voltage error                                                                                                    |                                                   |                     | - Confirm power supply voltage<br>(240+/-14V)                                                                              |
|               |                                        | - PC board malfunction                                                                                                    |                                                   |                     | <ul> <li>PCB replacement required if same<br/>error occurs again after re-run of heat<br/>pump</li> </ul>                  |
|               |                                        |                                                                                                    |                                                   |                     |                                                                                                    |

|               |                                   |                                                                 | Check                                             | Points              |                                                                                                    |
|---------------|-----------------------------------|-----------------------------------------------------------------|---------------------------------------------------|---------------------|----------------------------------------------------------------------------------------------------|
| Error<br>Code | Error Contents                    | Error Detection Condition & Diagnostic                          | Connector<br>No. or<br>Maintenance<br>Monitor No. | Connector<br>Colour | Judgment & Repair Methods                                                                                 |
| E150          | INV Serial<br>Communication Error | Communication error detected in<br>compressor operation control |                                                   |                     |                                                                                                    |
|               |                                   | <check items=""></check>                                        |                                                   |                     |                                                                                                    |
|               |                                   | - Wiring layout is not following<br>instruction                 |                                                   |                     | - Confirm connector connections                                                                           |
|               |                                   | - noise source is near harnesses                                |                                                   |                     | - Stop operation of all the<br>surrounding electrical products and<br>reboot Heat Pump                    |
|               |                                   | - PC board malfunction                                          |                                                   |                     | <ul> <li>PCB replacement required if same<br/>error occurs again after re-run of heat<br/>pump</li> </ul> |

#### Thermistor Diagnostic Flow

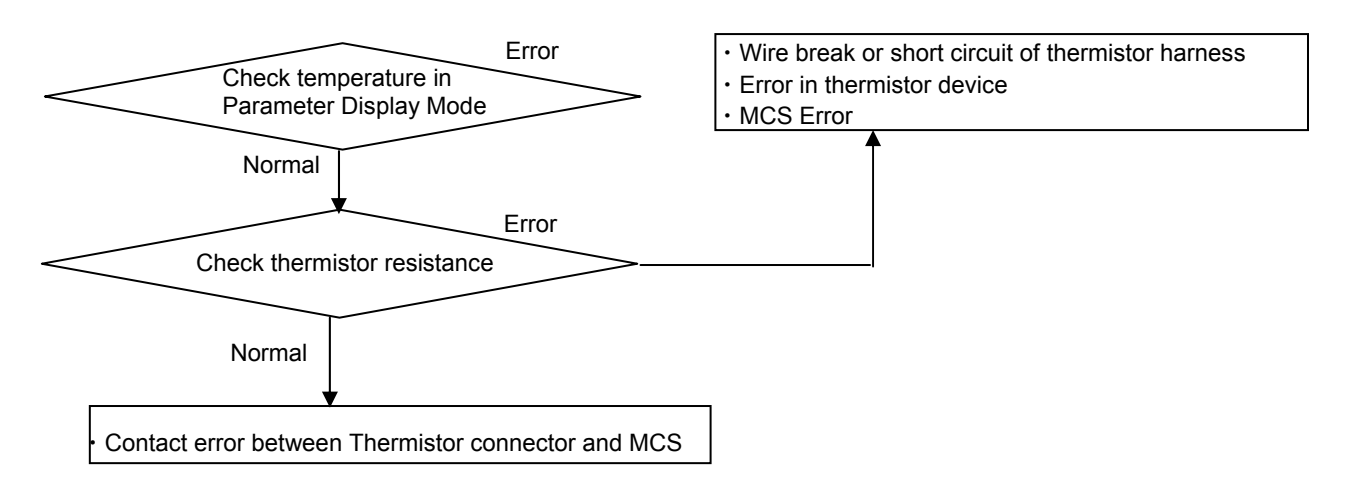

# 9. Trouble Shooting Guide

If you faced to a problem in a use of our heat pump water heater system, please check the following things prior to calling for a support.

| Status                       | Considerable Causes                                                                        | Action to Take                                                                                                    |  |
|------------------------------|--------------------------------------------------------------------------------------------|----------------------------------------------------------------------------------------------------|--|
|                              | Small or no hot water is left in the storage tank.                                         | <ul> <li>Stop using hot water and wait for about 1 hour</li> <li>Consider a change of the electricity supply off-peak mode (Length of power-supply hours may be too short for the water heating cycle to cover the hot water consumption)</li> </ul> |  |
| No hot water<br>comes out of | Air removing procedure from the heat pump system may be insufficient.                      | - Open the water drain plugs on the Heat<br>Pump Unit to remove air from water circuit<br>(Be careful for burning)                                                                                                    |  |
| Temperature                  | Filter on cold inlet connector may be blocked.                                             | - Check the filter and remove if there is any blockage                                                                                                    |  |
| too low                      | Water flow speed may be<br>dropped due to the heat pump<br>piping bend, blockage or crush. | - Check for any piping bend or crush and remove if any                                                                                                    |  |
|                              | Pipes may be frozen.                                                                       | - If frozen area is found on the piping, melt<br>the ice on the pipe and provide a heat<br>insulation                                                                                                    |  |
|                              | Stop valve is closed.                                                                      | - Open the valve                                                                                                    |  |
|                              | Air absorption is not sufficient<br>due to a blockage on the<br>evaporator.                | -Remove the object being blocking the air<br>flow through the evaporator<br>(e.g. fallen leaves, grass, snow, etc.)                                                                                                    |  |

For those problems not listed in the list above, an inspection provided by a skilled engineer is required. Please contact the distributor.

### Caution:

Do not shut the electricity supplied to the heat pump system even if you go away from home and do not use hot water for a long while.

If the system is equipped with freeze protect heaters, also do not shut the power supply to the heaters.

Failure to do so may cause a crack on the pipes due to the pipes getting frozen.

### **Cleaning the Inlet Filter**

- 1. Remove end cover from the Heating Unit to expose inlet/outlet connections
- 2. Turn off inlet water (tap to inlet or at main supply)
- 3. Remove filter plug by unscrewing knurled knob anti-clockwise
- 4. Clean filter by washing (do not pry anything loose)
- 5. Replace filter plug (insert & screw clockwise)
- 6. Turn inlet water on & check to ensure no leak around filter
- 7. Replace the inside cover and the end cover

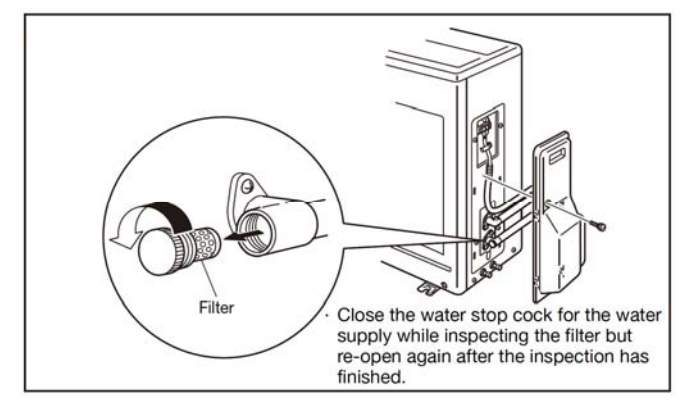

# Removing air from the system

Air Removing Process

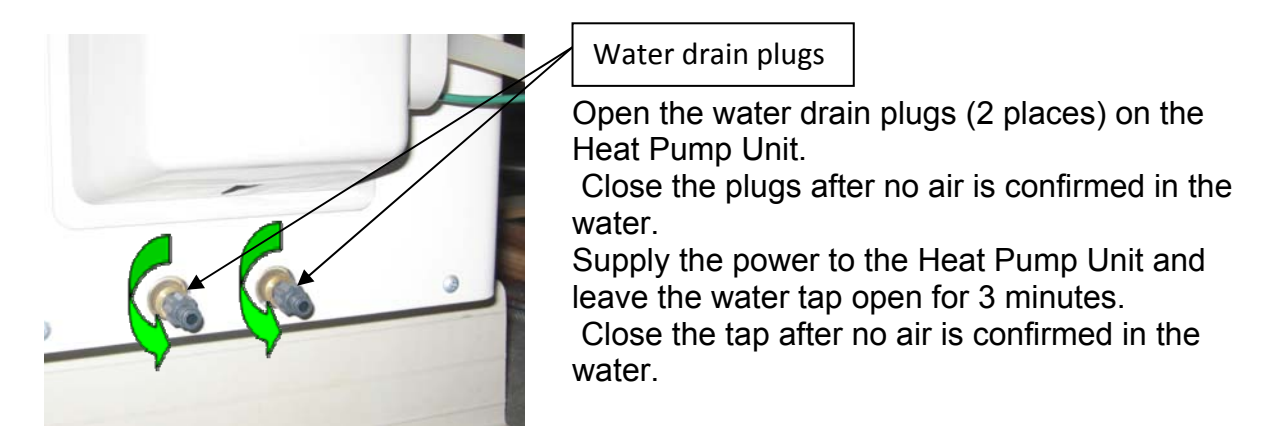

Caution Hot water may come out. Be careful not to get the hands burnt.

### 10. How to Use Timer Setting Panel

### 1. How to Operate

### 1-1 7-Segment Display

7-segment display on the timer setting panel ordinary displays the current time as a function of the Clock Display Mode. However, the display is switched to the Display Sleep Mode and turns off when no panel operation is performed for more than 60 seconds. Display Sleep Mode is cancelled when either of "UP", "DOWN" or "Func/Enter" key is pressed. When an error is occurred, a red LED on the timer setting panel turns on and an error code is displayed on the 7-segment LED display. The panel does not turn to the Display Sleep Mode while the error code is shown.

### 1-2 Current Time Setting

This product contains a built-in clock IC. As a part of the water heating cycle logic refers to the current time, it is necessary to set the clock before start using the product. The Current time can be set in the Clock Setting Mode as described below.

#### \*Note

There is no need to adjust the time setting for the daylight saving period. Even if the installation is conducted during the daylight saving period, the clock setting to the ordinary time (not daylight saving time) is preferable.

- Switching to Clock Setting Mode Press the "Enter" key in the Clock Display Mode to switch to the Clock Setting Mode. Time Display starts flashing once the mode is switched.
- 2. Setting the Clock

The time setting can be adjusted by pressing "Up" and "Down" keys. Fast forward and rewind are available by pressing and holding down a key.

3. Executing Setting the Clock After the clock is adjusted to the current time, press the Enter key to execute the setting. The time display stops flashing and comes on once the setting is finished.

### \*Caution

The display automatically goes back to the Clock Display Mode when no panel operation is performed for more than 60 seconds in the Clock Setting Mode. If this occurs, changes made will not be reflected to the setting. If the clock setting is rewound to a time that is earlier than the time when a heating cycle is triggered, the system will start the heating cycle.

\*Note When no panel operation is performed for more than 60 seconds the display is switched to the Display Sleep Mode and turns off. Display Sleep Mode is cancelled when Up, Down or Enter key is pressed.

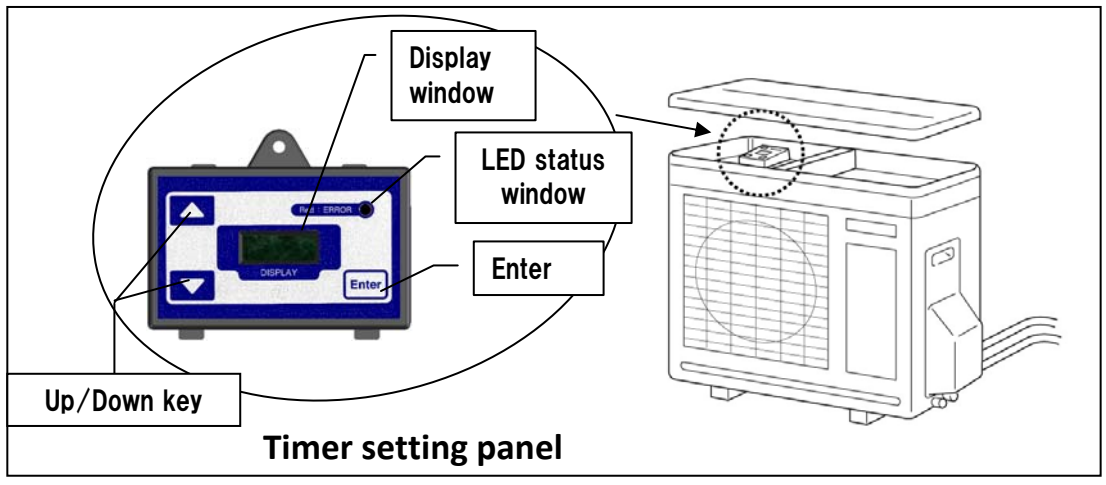

Sanden Heat Pump – Service Technical Book Page 38 of 48

### 1-3 Maintenance Mode

Maintenance Mode is a function to check the heat pump status check and perform other settings.

It should generally be assumed that a user do not operate this function.

### 1-3-1 Types of Maintenance Mode

There are some modes as described below exist in the Maintenance Mode.

### (1) Blockout Time Setting Mode

This is a mode to set the blockout time (a setting to block HP unit operation within the setting time)

### (2) Error History Display Mode

This is a mode to check the history of occurred errors.

### (3) Parameter Display Mode

This is a mode to check the values measured by thermistors, etc.

### (4) Drive Setting Mode

This is a mode to switch on/off the HP unit.

This mode is to disable the Heat Pump operation. Make sure to put the setting back to "d\_on" mode after using this mode.

### (5) Compulsory Operation Mode

This is a mode to compulsorily operate the water heating cycle. This mode is to start the Heat Pump operation immediately no matter the timer setting.

### (6) Pump Remote Operation Mode

This is a mode to run the water circulation pump This mode is used when you would like to manually remove the air inside the heat pump unit.

### 1-3-2 How to switch to Maintenance Mode

Press and hold down Up and Down keys together in the clock display mode to go to the maintenance mode. After the mode is switched, press the Enter key to select a mode from the six modes described above. To finish the maintenance mode, press and hold down the Enter key, or leave for more than 60 seconds with no panel operation.

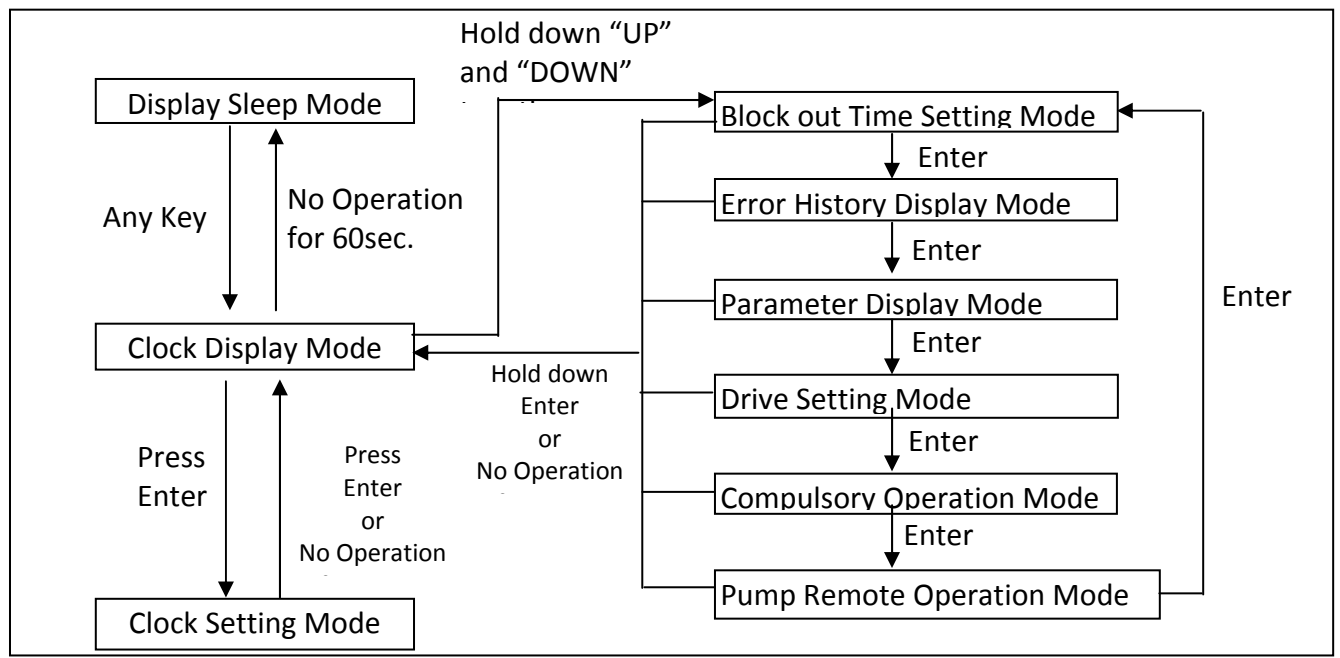

### 1-3-3 Block out time setting mode

This mode is used to set the block out time that blocks the heat pump unit operation within the setting time.

Block out times are used if the customer has a time of use tariff.

#### Change the mode

Press and hold down Up and Down keys together in the clock display mode to go to the block out time setting mode. Once the mode is changed, 'bo' and '00XX' (00 = start time, XX = end time) are displayed. (Initial setting = 00 o'clock for both start and end)

#### Adjust set block out start time

Press Up or Down key and '00' (start time) in '00XX' starts flashing and 'XX' (end time) illuminates. Now the block out start time can be adjusted. Setting can be performed only in hour increments, not in minutes.

#### Set block out start time

Press the Enter key to set the desired time setting. After the start time is set, the start time display stops flashing. The end time display starts flashing at the same time.

#### Adjust block out end time

Set to the desired end time by using Up and Down keys. Setting can be performed only in hour increments, not in minutes.

#### Set block out end time

Press enter key to adjust the desired time setting. After the end time is set, the start time and end time are displayed for two seconds, then it starts to display 'bo' and '00XX' (00 = start time, XX = end time) by turns.

#### Go back to clock display mode

Press Enter key to go back to the clock display mode. It will automatically go back to the clock display mode when no panel operation is performed for more than 60 seconds. Block out time setting mode cannot be set unless the end time setting is executed.

#### **Cancel block out setting**

To cancel the block out setting, set both start and end times to '00'. Setting to other than '00' (01  $\sim$  23) will be interpreted as a setting error and the end time will flash. Make sure to set both times to '00' when cancelling the block out time setting

### 1-3-4 Error History Display Mode

1) How to Change Mode

Press and hold down "UP" and "DOWN" keys together in the Clock Display Mode to show the Block out Time Setting Mode. Press Enter key once to switch to the Error History Display Mode. "Err0" will be displayed when the mode is switched over.

2) How to Check Error History

The display repeats "Err\*" -> "E\*\*\*" in the Error History Display Mode. ("\*" should be a number on the actual panel)

"\*" in "Err\*" shows the number of errors. The latest 10 times of errors can be memorized.

The error number can be changed by pressing "UP" or "DOWN" key.

"\*" in "\*\*\*\*" shows the time that an error has occurred. For instance, if the display shows "1446", it means the time that an error occurred is 14:46 (2:46 p.m.). Date of an error occurrence is not memorized.

Following shows the correlation of display and error history:

[Err0] Error occurred most recently

[Err1] Error occurred earlier than Err0

: [Far0] Oldest smeares sized in Fares

[Err9] Oldest error memorized in Error History

"\*" in "E\*\*\*" shows the generated error code.

Shown below is the list of the error codes.

| E000 | No error generated                                |
|------|---------------------------------------------------|
| E010 | HP Inlet Temperature Thermistor wire break        |
| E011 | HP Inlet Temperature Thermistor short circuit     |
| E012 | HP Outlet Temperature Thermistor wire break       |
| E013 | HP Outlet Temperature Thermistor short circuit    |
| E014 | HP Ambient Temperature Thermistor wire break      |
| E015 | HP Ambient Temperature Thermistor short circuit   |
| E016 | HP Defrost Temperature Thermistor wire break      |
| E017 | HP Defrost Temperature Thermistor short circuit   |
| E018 | HP Discharge Temperature Thermistor wire break    |
| E019 | HP Discharge Temperature Thermistor short circuit |
| E020 | Tank Thermistor A wire break                      |
| E021 | Tank Thermistor A short circuit                   |
| E040 | HP water outlet over temperature 1                |
| E041 | HP water outlet over temperature 2                |
| E042 | HP Outlet Temperature Thermistor detection error  |
| E043 | HP discharge over temperature 1                   |
|      | HP Discharge Temperature Thermistor detection     |
| E044 | error                                             |
| E045 | HP Defrost Thermistor detection error             |
| E047 | High pressure side error                          |
| E048 | High ambient temperature defrost drive error      |
| E070 | Fan motor locked                                  |
| E071 | Fan motor revolution error                        |
| E073 | Water circulation pump locked                     |

| E090 | Clock IC error                                          |  |  |
|------|---------------------------------------------------------|--|--|
| E101 | Communication error                                     |  |  |
| E102 | INV compressor start error                              |  |  |
|      | INV transient over-current error on hardware            |  |  |
| E110 | (converter)                                             |  |  |
|      | INV transient over-current error on hardware            |  |  |
| E111 | (inverter)                                              |  |  |
|      | INV transient over-current error on software            |  |  |
| E112 | (converter)                                             |  |  |
| E113 | INV transient over-current error on software (inverter) |  |  |
| E114 | INV converter current detection circuit error           |  |  |
| E115 | INV inverter current detection circuit error            |  |  |
| E120 | INV power supply over-voltage error                     |  |  |
| E121 | INV power supply low-voltage error                      |  |  |
| E122 | INV transient voltage drop detection error              |  |  |
| E123 | INV transient power cutoff detection error 1            |  |  |
| E124 | INV transient power cutoff detection error 2            |  |  |
| E125 | INV control circuit board power supply error            |  |  |
| E130 | INV temperature sensor error                            |  |  |
| E131 | INV heatsink temperature error                          |  |  |
| E140 | INV motor operation detection error                     |  |  |
| E141 | INV overload detection error                            |  |  |
| E150 | INV serial communication error                          |  |  |
|      |                                                         |  |  |

3) How to Exit the Mode

Press and hold down "Enter" key to return to the Clock Display Mode. Also, it automatically goes back to the Clock Display Mode when no panel operation is performed for more than 60 seconds.

### 1-3-5 Parameter Display Mode

1) How to Change Mode

Press and hold down "UP" and "DOWN" keys together in the Clock Display Mode to show the Block out Time Setting Mode. Press Enter key twice to switch to the Parameter Display Mode. "no.00" will be displayed when the mode is switched over.

2) How to Check Parameters

In the Parameter Display Mode, the display shows "no.\*\*" and "\*\*\*\*" repeatedly by turns. ("\*" should be a number on the actual panel. Display shows "A\*\*\*" if below 0 °C)

"\*" in "no.\*\*" shows the parameter item number and "\*\*\*\*" shows the value of the corresponding parameter.

Shown below is the list of the available parameters and their corresponding item numbers.

| no.00 | Tank Thermistor A (10 times larger value to be displayed)        |
|-------|------------------------------------------------------------------|
| no.01 | -                                                                |
|       | HP Ambient Temperature Thermistor (10 times larger value to be   |
| no.02 | displayed)                                                       |
|       | HP Inlet Temperature Thermistor (10 times larger value to be     |
| no.03 | displayed)                                                       |
|       | HP Outlet Temperature Thermistor (10 times larger value to be    |
| no.04 | displayed)                                                       |
|       | HP Defrost Temperature Thermistor (10 times larger value to be   |
| no.05 | displayed)                                                       |
|       | HP Discharge Temperature Thermistor (10 times larger value to be |
| no.06 | displayed)                                                       |
|       | INV Heatsink Temperature Thermistor (10 times larger value to be |
| no.07 | displayed)                                                       |
| •••   |                                                                  |
| no.98 | Control software version number                                  |
| no.99 | Flash version number                                             |

3) How to Exit the Mode

Press and hold down "Enter" key to return to the Clock Display Mode. Also, it automatically goes back to the Clock Display Mode when no panel operation is performed for more than 60 seconds.

### 1-3-6 Drive Setting Mode

1) How to Change Mode

Press and hold down "UP" and "DOWN" keys together in the Clock Display Mode to show the Block out Time Setting Mode. Press Enter key three times to switch to the Drive Setting Mode. Once the mode has switched, the display shows either "d\_on" or "d\_oF" which corresponds the current setting. Also, when the drive setting is On Mode, LED is lighted in green.

2) How to Set to Driving Mode

Press "UP" key to change the setting to On Mode. By pressing the key, the display turns to "d\_on" and the LED turn on in green. The default setting when the power is conducted should be "d\_on".

3) How to Turn Off Driving Mode

Press "DOWN" key to change the setting to Off Mode. By pressing the key, the display turns to "d\_oF" and the LED turns off. When the power is cut off, the Off Mode setting will not be maintained and switched to the default setting "d\_on".

4) How to Exit the Mode

Press and hold down "Enter" key to return to the Clock Display Mode. Also, it automatically goes back to the Clock Display Mode when no panel operation is performed for more than 60 seconds. Settings in the Drive Setting Mode can be retained even after returning to the Clock Display Mode.

#### 1-3-7 Compulsory Operation Mode

1) How to Change Mode

Press and hold down "UP" and "DOWN" keys together in the Clock Display Mode to show the Block out Time Setting Mode. Press Enter key four times to switch to the Compulsory Operation Mode. The display shows "HPoF" once the mode has switched.

2) How to Start Compulsory Operation

Press "UP" key to start HP unit operation compulsorily. By pressing the key, the display turns to "HPon". The dot on the first digit of the7-segment LED display turns on while in the compulsory HP unit operation. The dot is on also in the Clock Display Mode.

3) How to Stop Compulsory Operation

Press "DOWN" key to stop the compulsory HP unit operation. By pressing the key, the display turns to "HPoF".

4) How to Exit the Mode

Press and hold down "Enter" key to return to the Clock Display Mode. Also, it automatically goes back to the Clock Display Mode when no panel operation is performed for more than 60 seconds. The compulsory operation command can be retained even after returning to the Clock Display Mode.

### 1-3-8 Pump Remote Operation Mode

1) How to Change Mode

Press and hold down "UP" and "DOWN" keys together in the Clock Display Mode to show the Block out Time Setting Mode. Press Enter key five times to switch to the Pump Remote Operation Mode. The display shows "PuoF" once the mode has switched.

2) How to Start Compulsory Pump Operation

Press "UP" key to start the water circulation pump operation compulsorily. By pressing the key, the display turns to "Puon".

3) How to Stop Compulsory Pump Operation

Press "DOWN" key to stop the compulsory water circulation pump operation. By pressing the key, the display turns to "PuoF".

4) How to Exit the Mode

Press and hold down "Enter" key to return to the Clock Display Mode. Also, it automatically goes back to the Clock Display Mode when no panel operation is performed for more than 180 seconds when the pump is in operation, and 60 seconds when the pump is stopped. The compulsory pump operation command cannot be retained if returning to the Clock Display Mode. The operation will be stopped also when the mode is switched to another.

### 1-4 Programme Initialising

This product contains a programme that saves operation data to the flash ROM by detecting a voltage drop. Therefore, an initialising is necessary when overwriting the programme or changing the setting back to the default at the delivery.

As an initialising process, apply 240V power supply while holding down "UP" and "DOWN" keys together. After the power is conducted, confirm the 7-segment LEDs on the timer setting panel shows "FcIr", and the initialising is complete. After the initialising is complete, unplug the power supply then plug it back on. (The system continues to initialise unless plugging the power again, thus it would not step forward to the heating process.)

| Item                       | Initial Values              | Display              |
|----------------------------|-----------------------------|----------------------|
| Block out Time             | Start 00 o'clock, End 00    | 0000                 |
|                            | o'clock                     |                      |
| Error History Display Mode | Error number 0 to 9         | Err0 -> E000 -> 0000 |
|                            | Error code: E000            | :                    |
|                            | Error occurrence time: 0000 | Err9 -> E000 -> 0000 |
| Drive Setting Mode         | ON                          | d_on                 |
| Compulsory Operation       | OFF                         | HPoF                 |
| Mode                       |                             |                      |
| Pump Remote Operation      | OFF                         | PuoF                 |
| Mode                       |                             |                      |

### 1-5 Initial Setting List

# 11. Water Supply Quality

### Chloride and pH

In high chloride water supply areas, the water can corrode some parts and cause them to fail. Where the chloride level exceeds 200 mg/litre warranty does not apply to the heat pump unit and tank unit. pH is a measure of whether the water is alkaline or acid. In an acidic water supply, the water can attack the parts and cause them to fail. No warranty applies to the heat pump unit and tank unit where the pH is less than 6.0. The water supply from a rainwater tank unit in a metropolitan area is likely to be corrosive due to the dissolution of atmospheric contaminants. Water with a pH less than 6.0 may be treated to raise the pH. It is recommended that an analysis of the water from a rainwater tank be conducted before connecting this type of water supply to the system. In an area where the water quality is unstable, it is necessary to install an anti scale water conditioner to remove scale from the water flowing into the system. Use of the system with scale contained in the water can drop the system performance.

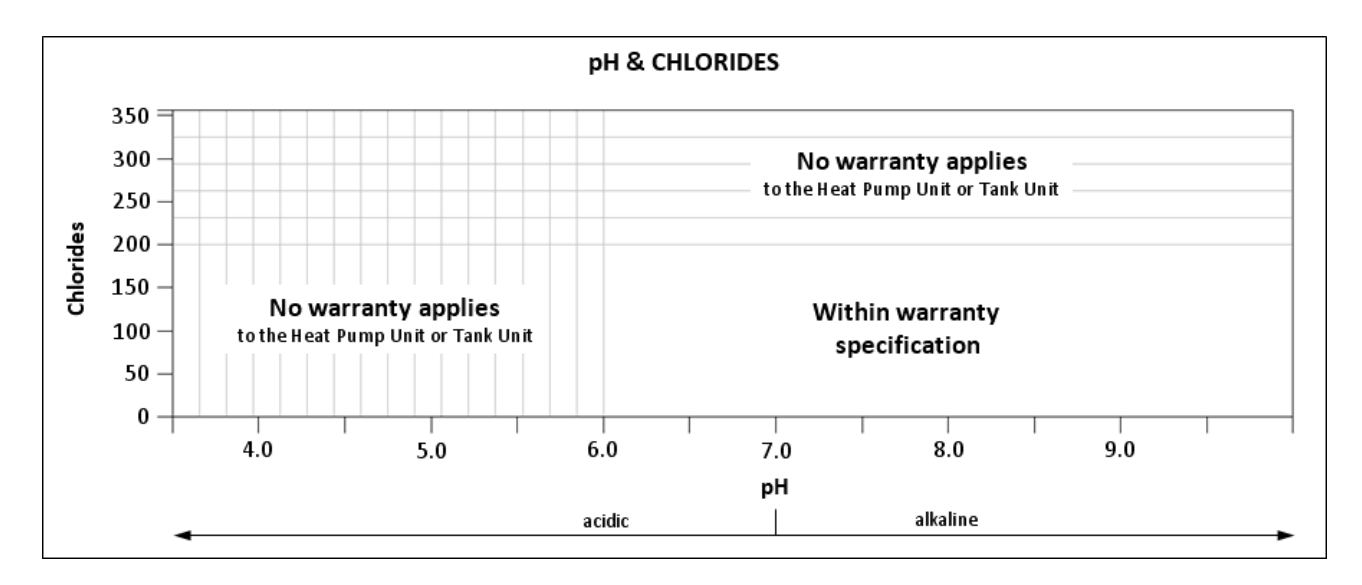

### Change of water supply

Changing, or alternating, from one water supply to another can have a detrimental effect on the operation and/or life expectation of the water tank unit cylinder, PTR valve, water heating circulation and the heat exchanger in the system. Where there is a changeover from one water supply to another, for example, a rainwater tank supply, desalinated water supply, public reticulated water supply or water brought in from another supply, then water chemistry information should be sought from the supplier or the water should be tested to ensure it meets the warranty requirements in the installation manual.

# 12. Wiring Diagram

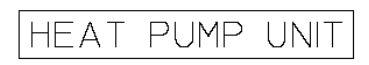

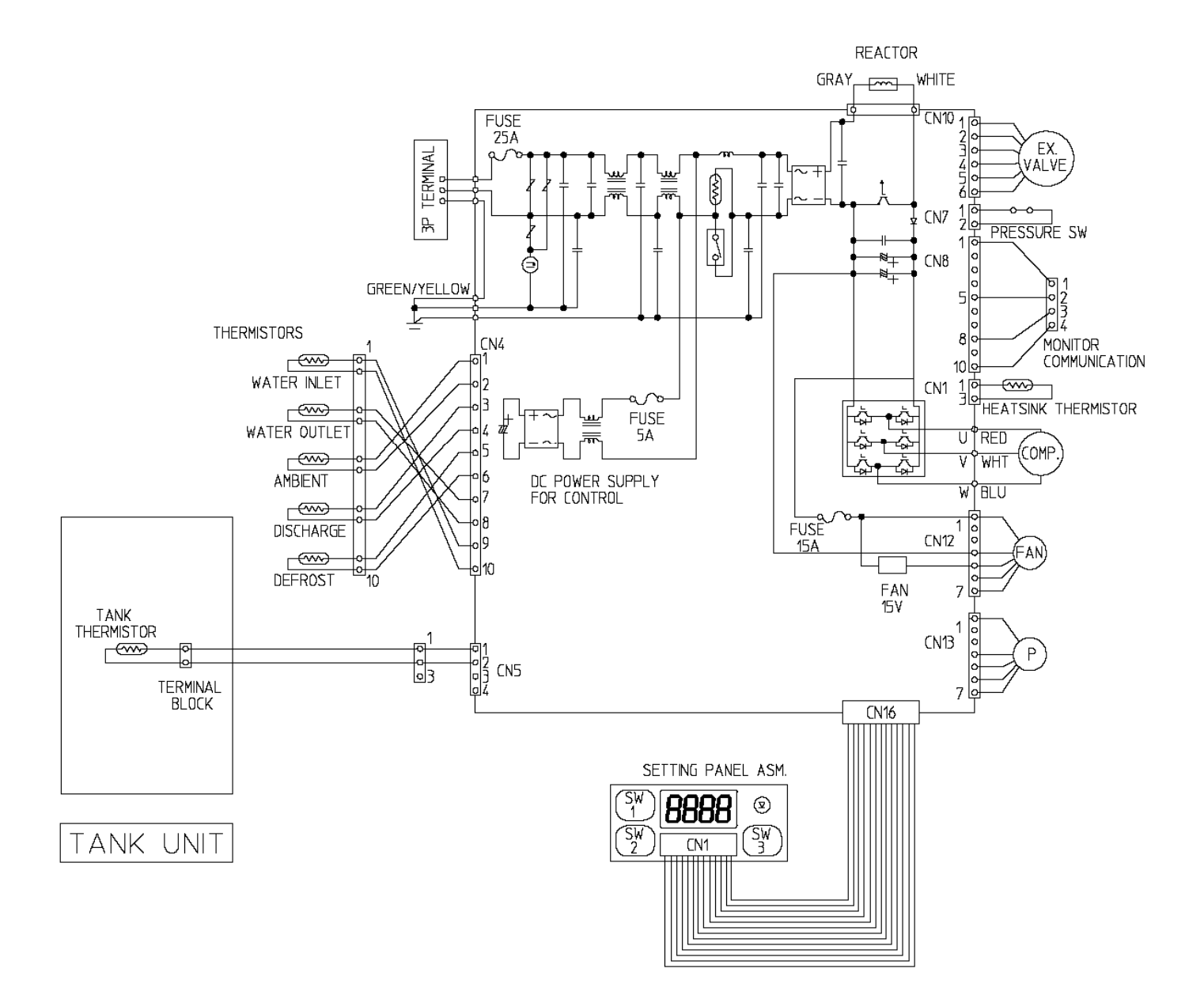

# Memo